পরিকল্পনা ও বাস্তবায়নে: ভূমি মন্ত্রণালয়

Page **1** of **27** 

# অনলাইন শুনানী ব্যবস্থাপনা

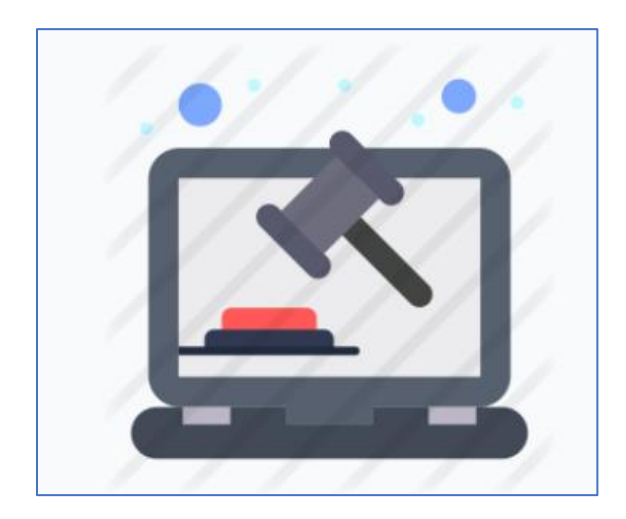

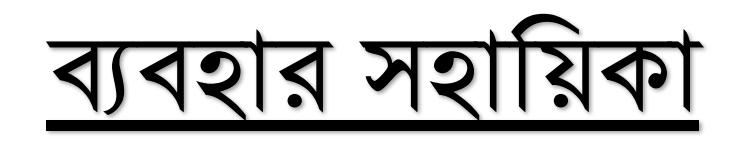

## অনলাইন শুনানী ব্যবস্থাপনা

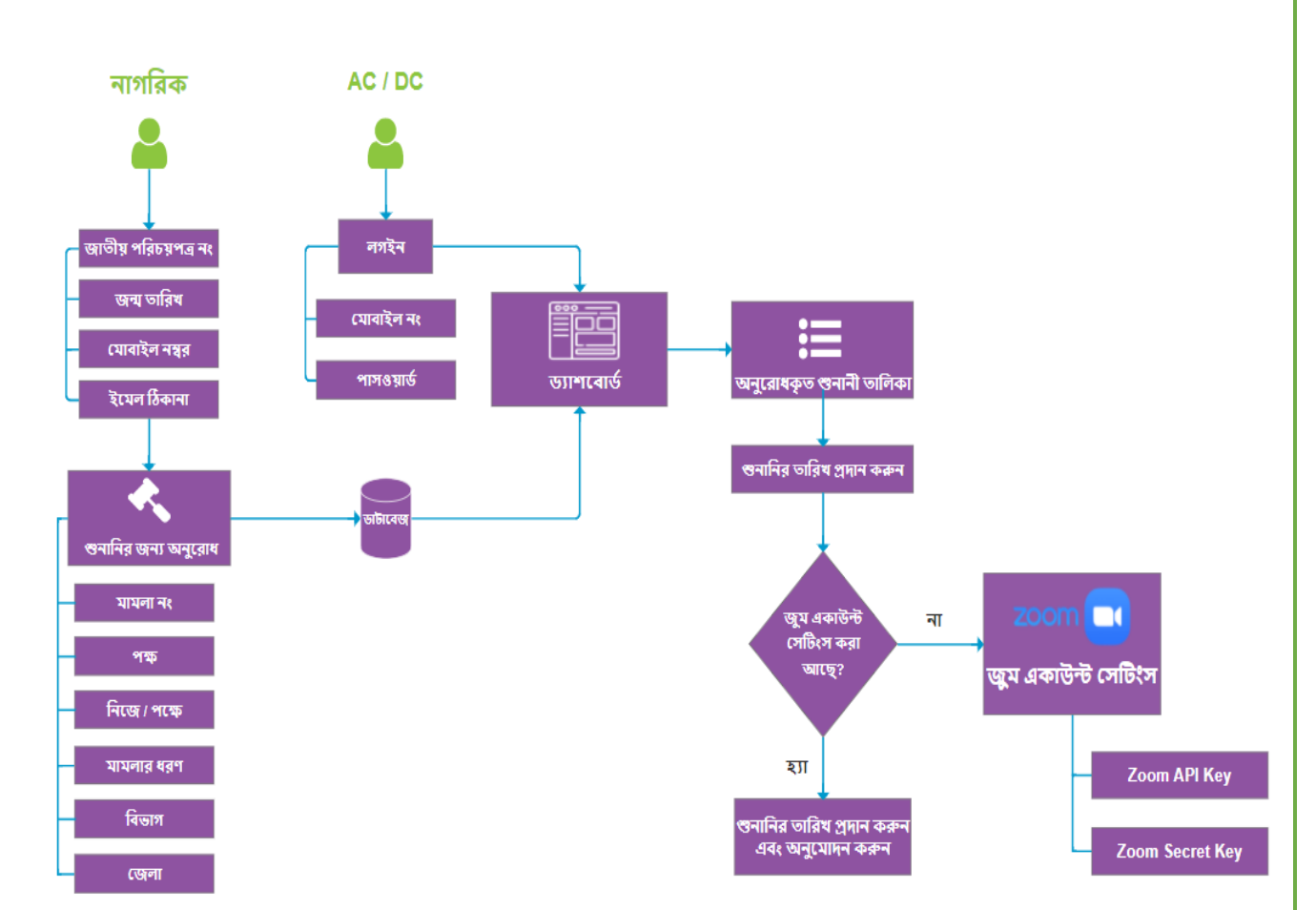

Page 2 of 27

| ्ञ | <b>179.0</b> 8 |
|----|----------------|
| יג | 140            |
| _  |                |

| ১. সিস্টেম ওভারভিউ:                                   |    |
|-------------------------------------------------------|----|
| ১.১. জেলা প্রসাশক / সহকারি কমিশনার (ভূমি) ড্যাশবোর্ড: | ა  |
| ১.১.২. মামলার শুনানী ব্যবস্হাপনা তালিকা:              | ۹۹ |
| ১.১.৩. মামলার তথ্য পিডিএফ ও এক্সেল আকারে ডাউনলোড :    | ৮  |
| ১.১.৪. অনুরোধকৃত শুনানীর তালিকা:                      | ა  |
| ১.১.৫. জুম একাউন্ট সেটিংস                             |    |
| ১.১.৬.লগ-আউট করুন:                                    | S¢ |
| নাগরিক ব্যবহার সহায়িকা:                              | ১৬ |
| ১.২. নাগরিক হিসাবে লগ-ইন:                             | ১৭ |
| ১.২.১. মোবাইল ভেরিফিকেশন:                             | ንբ |
| ১.২.২. ড্যাশবোর্ড:                                    | აა |
| ১.২.৩. শুনানীর জন্য অনুরোধ করুন:                      | २० |
| ১.২.৪. শুনানীর অনুরোধসমূহ :                           | ২১ |
| ১.২.৫.নাগরিক প্রোফাইল:                                | २२ |
| ১.২.৬. নোটিফিকেশন:                                    | ২৩ |
| ১.২.৭ শুনানীতে উকিল / উপস্হিতের তথ্য:                 | ২৬ |

Page **3** of **27** 

#### ১. সিস্টেম ওভারভিউ:

জেলা প্রসাশক অথবা সেক্রেটারি হিসাবে লগ-ইন করার জন্য ভূমি তথ্য ডাটাবেসে ভিসিট করুন এই লিঙ্কে: <u>www.lams.gov.bd</u>

তারপর <u>লগইন</u> বাটনে ক্লিক করুন।

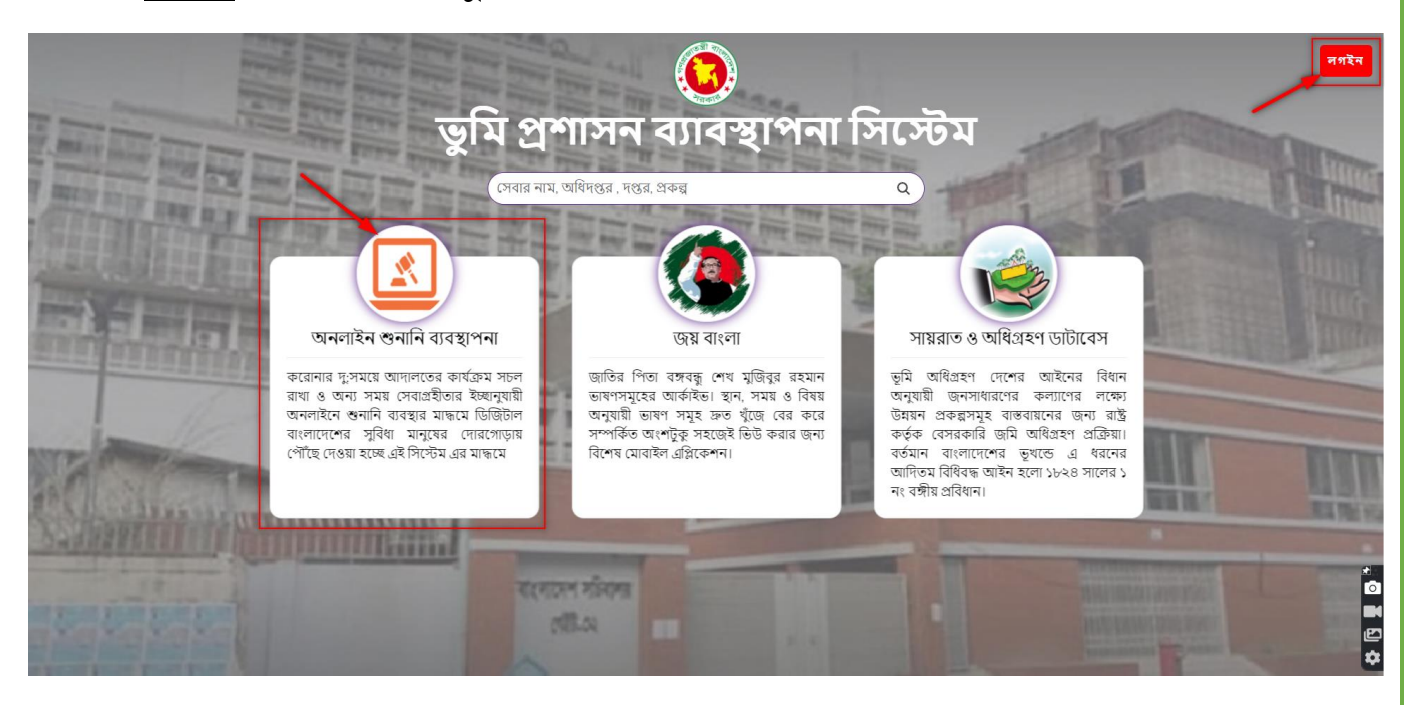

Page 4 of 27

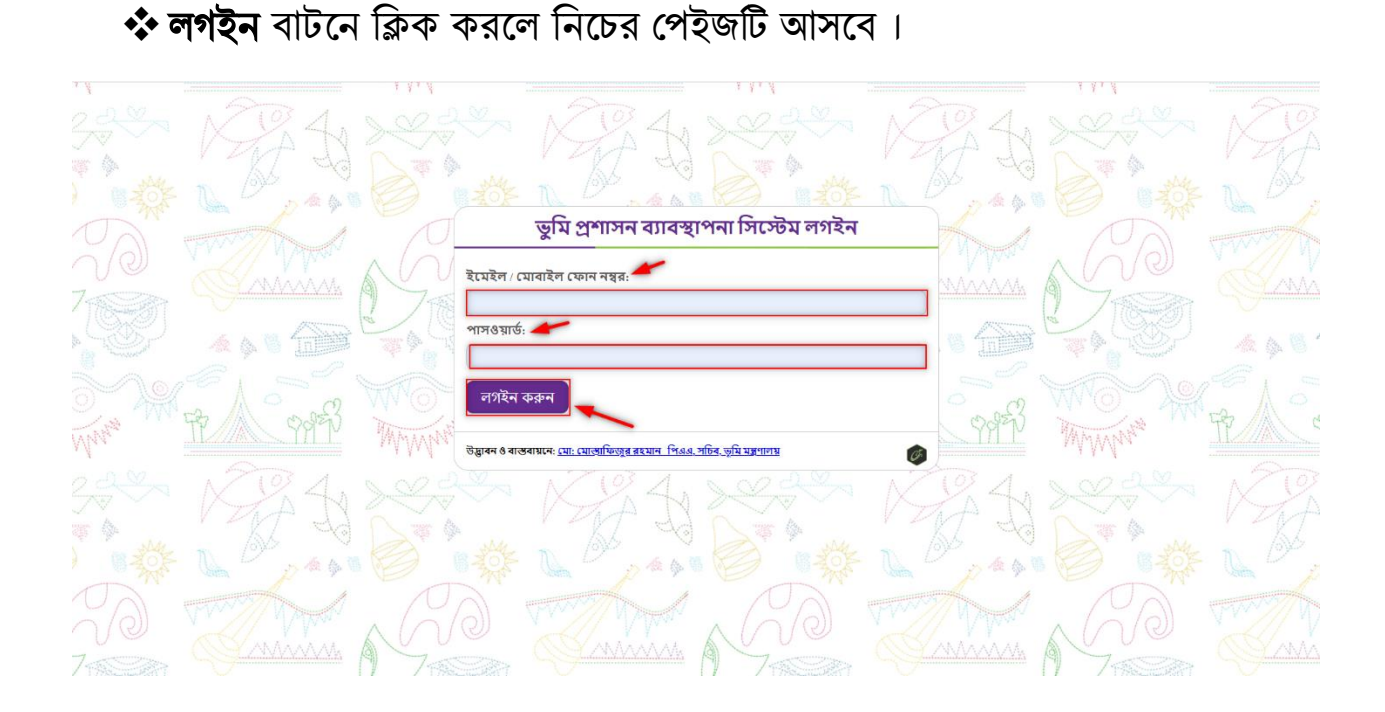

☆ আপনার মোবাইল ফোন নাম্বার ও পাসওয়ার্ড (১২৩৪৫৬) ব্যাবহার করে লগইন করুন। এবং অনলাইন শুনানি ব্যাবস্থাপনা বাটনে ক্লিক করুণ।

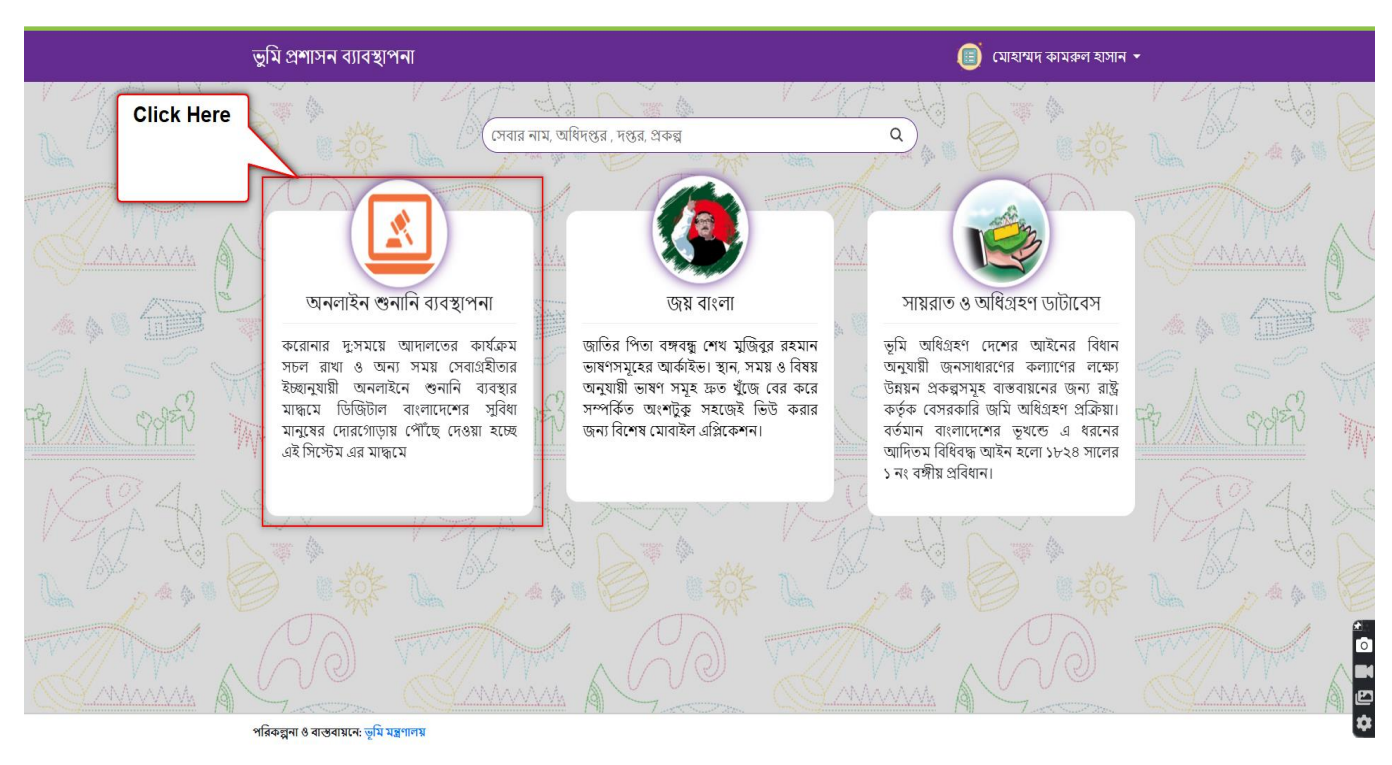

Page **5** of **27** 

#### ১.১. জেলা প্রসাশক / সহকারি কমিশনার (ভূমি) ড্যাশবোর্ড:

লগইন করার পর জেলা প্রসাশক / সহকারি কমিশনার (ভূমি) ড্যাশবোর্ড দেখতে পাবেন যেখানে মামলার শুনানী ব্যবস্হাপনা ও অনুরোধকৃত শুনানীর তালিকা দেখা যাবে ও সর্ব ডানে আপনার প্রোফাইলটি দেখতে পাবেন।

| অনলাইন গুনানী ব্যবস্থাপনা | =                                                                            | এ <sup>ট</sup> ৫৫লা প্রশাসক |
|---------------------------|------------------------------------------------------------------------------|-----------------------------|
| প্রধান মেনু               | 🙆 ড্যাশবোর্ড(বিনাইদহ জেলা)                                                   |                             |
| 🝙 ড্যাশবোর্ড              |                                                                              | _                           |
| 🗇 শুনানী ব্যবস্থাপনা      | <u>ୁ</u> ୪୦                                                                  |                             |
| 🎟 অনুরেধকৃত শুনানী        | <ul> <li>মোট অনলাইন শুনানী সংখ্যা</li> <li>আনলাইনে শুনানির অনুরোধ</li> </ul> |                             |
|                           | ০ জনিকা দেখুন ০ জনিকা দেখুন                                                  |                             |
|                           |                                                                              |                             |
|                           |                                                                              |                             |
|                           |                                                                              |                             |
|                           |                                                                              |                             |
|                           |                                                                              |                             |
|                           |                                                                              |                             |
|                           |                                                                              |                             |
|                           |                                                                              |                             |
|                           |                                                                              |                             |

❖ নোটিফিকেশন আইকনে নতুন মামলার শুনানীর নোটিফিকশন পাওয়া যাবে।

| অনগাইন গুনানী ব্যবস্থাপনা                  |                               |                 | 🗸 🔹 DC<br>ডেলো প্রশাসক |
|--------------------------------------------|-------------------------------|-----------------|------------------------|
| গ্যান মেনু                                 | 🝙 ড্যাশৰোৰ্ড (স্বিনাইদহ জেলা) | মোট০ টি নতুন নে | াটিফিকেশন আছে          |
| <ul> <li>ডাশবেউ</li> </ul>                 |                               | 🐱 ০ টি অনুরোধন  | হত মামলার গুনানী       |
| ্র ওদানা ব্যবহাগন।<br>জ্ঞা অন্যবাধকত শনানী | 20                            |                 |                        |
| an or frank o o o o                        | মোচ অনলাহন উদ্যানা সংখ্যা     | <u>ଅ</u> ଅନ୍ୟାନ |                        |
|                                            | ♥ আলবন্ধ দেবুন                | O dist.         | ল দেবুন                |
|                                            |                               |                 |                        |
|                                            |                               |                 |                        |
|                                            |                               |                 |                        |
|                                            |                               |                 |                        |
|                                            |                               |                 |                        |
|                                            |                               |                 |                        |
|                                            |                               |                 |                        |
|                                            |                               |                 |                        |
|                                            |                               |                 |                        |
|                                            |                               |                 |                        |
|                                            |                               |                 |                        |
|                                            |                               |                 |                        |
|                                            |                               |                 |                        |
|                                            |                               |                 |                        |
|                                            |                               |                 |                        |
|                                            |                               |                 | Page <b>6</b> of 2     |
|                                            | পরিকলনা ৪ রাজরায়ার           | ন ভুমি মঙ্গণালয | Page <b>6</b> of 2     |

#### ১.১.২. মামলার শুনানী ব্যবস্হাপনা তালিকা:

☆ কোনো নাগরিক মামলার শুনানীর জন্য আবেদন করে থাকলে জেলা প্রসাশক / সহকারি কমিশনার তা 'মামলার শুনানী ব্যবস্থাপনায়' দেখতে পাবেন, মিটিং লিংক পাওয়া যাবে এবং তা থেকে যোগদান করতে পারেন। উনি চাইলে মামলাগুলো আপডেট ও মুছতে পারেন।

| অনলাইন গুনানী ব্যবস্থাপনা                                              | ≡                                                                                                    | ্ব <mark>°</mark> ▲ DC<br>ডেলা প্রশাসক         |
|------------------------------------------------------------------------|----------------------------------------------------------------------------------------------------|------------------------------------------------|
| প্রধান মেনু                                                            |                                                                                                    |                                                |
| <b>ঞ</b> ড্যাশবোর্ড                                                    | <b>০</b> অনলাহন ওদানা আলক।                                                                                                    |                                                |
| 🖻 শুনানীব্যবহাপনা 🥣                                                    | ক্র্রিকপি করন্দ 🛛 ট্রিএঙ্কেল ডাউনলোড করুন 🛛 🖨 প্রিণ্ট করন্দ                                                                                                    | অনুসন্ধান:                                     |
| <ul> <li>শুনানী তালিকা দেখুন</li> <li>শ্রা অনুরোধকৃত শুনানী</li> </ul> | রুম মামলার মামলার তারিখ<br>রুম নং ধরণ ।। মার্মিটিংলিংক ।। সিদ্ধান্ত ।।<br>।।                                                                                               | বাদী/বিবাদী/<br>অ্যাডভোকেট করশীয়<br>এর তথ্য । |
|                                                                        | ১ র.২২৩ অনিরিন্ধ জেনা ২০২১-০৪-৩০ মিটিং টি সম্পন্ন হয়শি ASAP                                                                                                    | ২ জন 💦 🕜 💌                                     |
|                                                                        | ২ ম.১২৪ রাজর আদানত ২০২১-৪৪-২৯ মিটিং টি সম্পন্ন হয়নি তথ্য দেয়া<br>মাই                                                                                                    | ১ জন 🕼 🙆 🗸                                     |
|                                                                        | ৬ ম.১২৪ অধিরিন্ধ জেনা ২০২১-৫৫-০৪ মিটিং টি সম্পন্ন হয়নি ASAP                                                                                                    | ১ জন 🖉 🔒 🔍 🗸                                   |
|                                                                        | ৪ ক.১২৬ অধিরিন্ধ জেনা ২০২১-৫৫-০৬ মিটিং টি সম্পন্ন হয়নি তথ্য পেয়া<br>মাজিংস্ক্রিট ১২:০০ AM মাই                                                                            | ১ জন 🕼 🙆 🗸                                     |
|                                                                        | ৫ ক.২২৬ অভিরিক্ত জেলা ২০২১-৫-১২ https://us04web.zoon.us//11754553352 তথ্য দেয়া<br>মাজিস্ট্রেট ১২:০০ AM pwd=MjBSU0M0G2/MVGsvUjVqV1QyxCpUd09 ব্যোপাচান বক্রান্দ নাই         | ॰ জন 🛛 🕼 🙆 🗸                                   |
|                                                                        | ৬ ম-১২৬৪ অধিরিন্ধ ডেমা ২০২১-৫-১৯ https://us04web.zoom.us//73062811367 গুমা দেরা<br>মান্টেন্ট্রেট ১২:০০ AM pwd:ciRwL1YiUkkQ010QU5UalVh0xg2UT09 বেধ্রিসাদা কর্তুনা নাই       | ১ জন 🕼 💼 👁 🗹                                   |
|                                                                        | ৭ ম.৫৬৭ অতিরিক্ত জেলা ২০২১-৫২-০০ https://us04web.zoom.us//719517539927 তথ্য দেয়া<br>মাজিস্ট্রেট ১২.০০ AM pwd=TWyTBoNm3b01hZkdzHEhjellMZz09 <b>মোসদান কঃন্দা</b> নাই       | ১ জন 🕼 💼 👁 🗹                                   |
|                                                                        | ৮ য.২৯৪ অতিরিক্ত তেলা ২০২১-০৫-০৫ https://us04web.zoom.us//749762410207 তথ্য (পেয়া<br>মাজিন্দেন্ধ্রিট ১২:০০ AM pwd=Sti02tRNnWWpqTEJARddLSJJdd99 <b>বোগদান বন্ধান্দ</b> নাই | ১ জন 🕼 🖻 💌 🛩                                   |
|                                                                        | অন্তিরিক্ত জেলা ২০২১-০৫-০৯ https://us04web.zoom.us/j/71177588275? তথ্য দেয়া                                                                                               |                                                |

🛠 চোখ আইকনে ক্লিক করে বিস্তারিত তথ্য দেখা যাবে।

| অনলাইন গুনানী ব্যবস্থাপনা | : | =                |                           |                     |                           |                        | Ĺ      | o 🍐 DC<br>জেলা প্রশাসক |
|---------------------------|---|------------------|---------------------------|---------------------|---------------------------|------------------------|--------|------------------------|
| প্রধান মেনু               |   | ≣র-১২৩ মামন      | নার ২০২১-০৪-৩০ তারিখ শুনা | নীতে বাদী/বিবাদী/ ত | য্যাডভোকেট এর তথ্য তালিকা |                        |        |                        |
| 🙃 ড্যাশবোর্ড              | _ | (h = 10 = = = =  | Ch annu mit annu annu     | िथिल्टेक्टन         |                           |                        |        |                        |
| 🗇 শুনানী ব্যবস্থাপনা      | ~ | ন্ত্রে কাপ কঞ্চন | 🛛 এক্সেল ডাডনলোড করুন     | ⊜।গ্ৰ∙৬ কঞ্চন       |                           | অনুসন্ধান:             |        |                        |
| O শুনানী তালিকা দেখুন     |   | क्रम ↓↑          | নাম ↓ী                    | পক্ষ 🎼              | মোবাইল নস্বর              | া ইমেইল আইডি           | ţţ     | ### 11                 |
| 🏭 অনুরোধকৃত শুনানী        | ¢ | \$               | নাজনীন নাহার              | বিবাদী              | 07978889/077              | nazninns58@gmail.com   |        | ê                      |
|                           |   | 2                | Super Admin               | বাদী                |                           | alireza28196@gmail.com |        | <b>a</b>               |
|                           |   |                  |                           |                     |                           |                        | আগেরটা | <u>পরবর্তীটা</u>       |
|                           |   |                  |                           |                     |                           |                        |        |                        |

#### ১.১.৩. মামলার তথ্য পিডিএফ ও এক্সেল আকারে ডাউনলোড :

ও্যাশবোর্ডে মামলার শুনারি তালিকা দেখুন ক্লিক করলে ডাটাবেস এর সকল তথ্যের বিস্তারিত দেখা যাবে এবং পিডিএফ ও এক্সেল ডাউনলোড এবং প্রিন্ট করা যাবে।

| অনলাইন গুনানী ব্যবস্থাপনা                       | <mark>م</mark> =                                                                                                    | 🚢 DC<br>জেলা প্রশাসক                                                                                                    |
|-------------------------------------------------|----------------------------------------------------------------------------------------------------|----------------------------------------------------------------------------------------------------|
| প্রধান মেনু                                     |                                                                                                    |                                                                                                    |
| <ul> <li>শেবার্ড</li> </ul>                     |                                                                                                    |                                                                                                    |
| 🖄 শুনানী ব্যবস্থাপনা 🛛 🗸                        | থ্রিকপিকরন 🛛 ট্রিএস্কেল ডাউনলোড করন 🛛 🖨 প্রিন্ট করন                                                                                                    |                                                                                                    |
| O শুনানী তালিকা দেখুন<br>III অনুৱোধকৃত গুনানী < | রুম মামশা মামশার তারিখ মিটিং দিংক সিদ্ধান্ত আয়তভোকেট করণী।<br>মং । ধরণ । । এর তথ্য । করণী । এর তথ্য । করণী                                                             | я<br>"It                                                                                                    |
|                                                 | ১ র-১২৩ অধিরিজ জেনা ২০২১-০৪-৩০<br>মাজিস্ট্রেট ১০০ PM মিটিং টি সম্পন্ন হয়নি ASAP ২জন প্রিটিং টি                                                                         | <ul><li></li></ul>                                                                                                    |
|                                                 | ২ ন-১২৪ রাজস্ব আদালর ২০২১-৪-২৯ মিটিং টি সম্পদ্র হয়নি তথ্য দেয়া ১জন 🕼 🕄                                                                                                | •                                                                                                    |
|                                                 | ৬ ম-১২৪ অতিরিজ্জেনা ২০২১-৫৫-০৪ মিটিং টি সম্পদ্ম হয়নি ASAP ১ জন <table-cell></table-cell>                                                                               | <ul><li></li></ul>                                                                                                    |
|                                                 | ৪ ক-১২৩ অভিরিজজেনা ২০২১-৫৫-০৬ মিটিং টি সম্পদ্ন হয়নি তথ্য দেয়া ১জন <table-cell></table-cell>                                                                           | <ul><li></li><li></li></ul> |
|                                                 | ৫ ক-১২৩ অভিরিন্ধ ডেন্সা ২০২১-৫-১২ https://us4web.zoom.us/j/11546933557 তথা দেয়া<br>মারিংস্ট্রেট ১২:০০ AM pwd=MjBSU0N00G.YWGrxUQiqV1Q;vCpUdd93 যোগদান করনা নাই ০ জন     | <ul><li></li></ul>                                                                                                    |
|                                                 | ৬ খ.১২৬৪ আইরিস্কৃতেরলা ২০২১-৫-১৯ https://us44web.zoom.us//723662821567 তথা শেয়া<br>মাজিস্ক্রেট ১২:০০ AM prd=ciRwL1YxUkkQ010QU5UaMh0Kg2UT09 বেয়সিনে বরন নই ১জন েটি ভি  | <                                                                                                    |
|                                                 | ৭ ম.৫৬৭ অতিরিন্ধ ডেমা ২০২১-৫২০ https://us4web.zoon.us//11551753892? তথা শেয়া ১জন প্রেটার্বিক্রেয়া ২০২১-৫২০ pwd=TVg/TBohm3501128/zeNEHjellM2509 বেগেদান বক্রনা নাই ১জন | <                                                                                                    |
|                                                 | ৮ খ.২৬৪ অভিনিউদ্ জেন্সা ২০২১-০৫-০৫ http://us04web.zoom.us//14976247020? তথ্য দেয়া<br>মাজিনেট্র ২২:০০ AM pwd=Sit02rRNnAWWpqTEJ4RadLSJJd209 বিশিপান 498ন্স নাই ১জন       | <ul><li></li></ul>                                                                                                    |
|                                                 | ্ 🛒 🙀 আন্তিরিস্ত জেলা ২০২১-০৫-০৯ https://us04web.zoam.us//711775882757 তথ্য দেয়া 🖉 🏹                                                                                   |                                                                                                    |

Page **8** of **27** 

#### ১.১.৪. অনুরোধকৃত শুনানীর তালিকা:

🛠 নাগরিক কর্তৃক অনুরোধকৃত শুনানীর তালিকাসমূহ দেখতে পাবেন।

| অনগাইন গুনানী ব্যবস্থাপনা                 | =                                      | এ <sup>ট</sup> ≜ ০০<br>জেলা প্রশাসক |
|-------------------------------------------|----------------------------------------|-------------------------------------|
| প্রধান মেনু                               | = automitant mold tolean               |                                     |
| <b>এ</b> ডা।শবের্ড                        | ש מקנוונין שי מיויוג מוריעי            |                                     |
| 🗇 শুনানী ব্যবস্থাপনা 🔍                    | ক্রম মাদশাশং বাদী/বিবাদীরসংখ্যা করণীয় |                                     |
| 🎟 অনুরোধঞ্ <i>ত</i> <del>তা</del> ননি 🗸 🗸 | ১ শ.২০৭ 🔕 🛶 শেষনির তারিব প্রদান করুন   |                                     |
| O অনুরোধকৃত শুনানী তালিকা দেখুন           |                                        |                                     |
| 1                                         |                                        |                                     |
| · ·                                       |                                        |                                     |
|                                           |                                        |                                     |
|                                           |                                        |                                     |
|                                           |                                        |                                     |
|                                           |                                        |                                     |
|                                           |                                        |                                     |
|                                           |                                        |                                     |
|                                           |                                        |                                     |

়া জিলা প্রসাশক / সহকারি কমিশনার (ভূমি) শুনানীর তারিখ প্রদান করতে পারবে। তারিখ প্রদানের পর জুম একাউন্ট সেটিং আসবে।

| অনলাইন শুনানী ব্যবস্থাপনা<br>গানগান | =                           |                    | С <sup>С</sup> (сөн змих                           |
|-------------------------------------|-----------------------------|--------------------|----------------------------------------------------|
|                                     | 🏼 শুনানির তারিখ প্রদান করুন |                    | फिरड थान                                           |
| B GRACES                            | বিষয়•                      |                    | 1                                                  |
| গ্র শুনানী ব্যবস্থাপনা <            | জেনারেল সাটিফিকেট           | মামলা              | Aadvanced Meeting Settings                         |
| 🖬 অনুরোধকৃত <del>গু</del> নানী 🗸 👻  | মিটিং এর সময় এবং তারিখ •   |                    | 🖾 Video Host                                       |
| O অনুরোধকৃত শুনানী তালিকা দেখুন     | 2021-05-07                  | 11:00 ~ AM ~       | Participant Video                                  |
|                                     | মিটিং সময় (ঘল্টা) •        | মিটিং সময়(মিনিট)* | Join Before Host                                   |
|                                     | 0                           | 30                 | Allow participants to join anytime                 |
|                                     | arra brinte a               |                    | Mute participants upon entry                       |
|                                     | thyPax                      |                    | Automatically record meeting on the local computer |
|                                     | সিক্ষাক                     |                    | Allow Multiple Devices                             |
| _                                   | ASAP                        |                    |                                                    |
|                                     |                             | Å                  |                                                    |
|                                     |                             |                    | व्यनुरभाषन ककन                                     |
|                                     |                             |                    |                                                    |
|                                     |                             |                    |                                                    |
|                                     |                             |                    |                                                    |
|                                     |                             |                    |                                                    |
|                                     |                             |                    |                                                    |
|                                     |                             |                    |                                                    |
|                                     |                             |                    |                                                    |
|                                     |                             |                    |                                                    |
|                                     |                             |                    |                                                    |
|                                     |                             |                    |                                                    |
|                                     |                             |                    |                                                    |
|                                     |                             |                    | Page <b>9</b> of                                   |

#### ১.১.৫. জুম একাউন্ট সেটিংস

আপানার জুম একাউন্ট সেটিংস করা নাহ থাকলে জুম সেটিং নির্দেশনা অনুসরন করুণ।

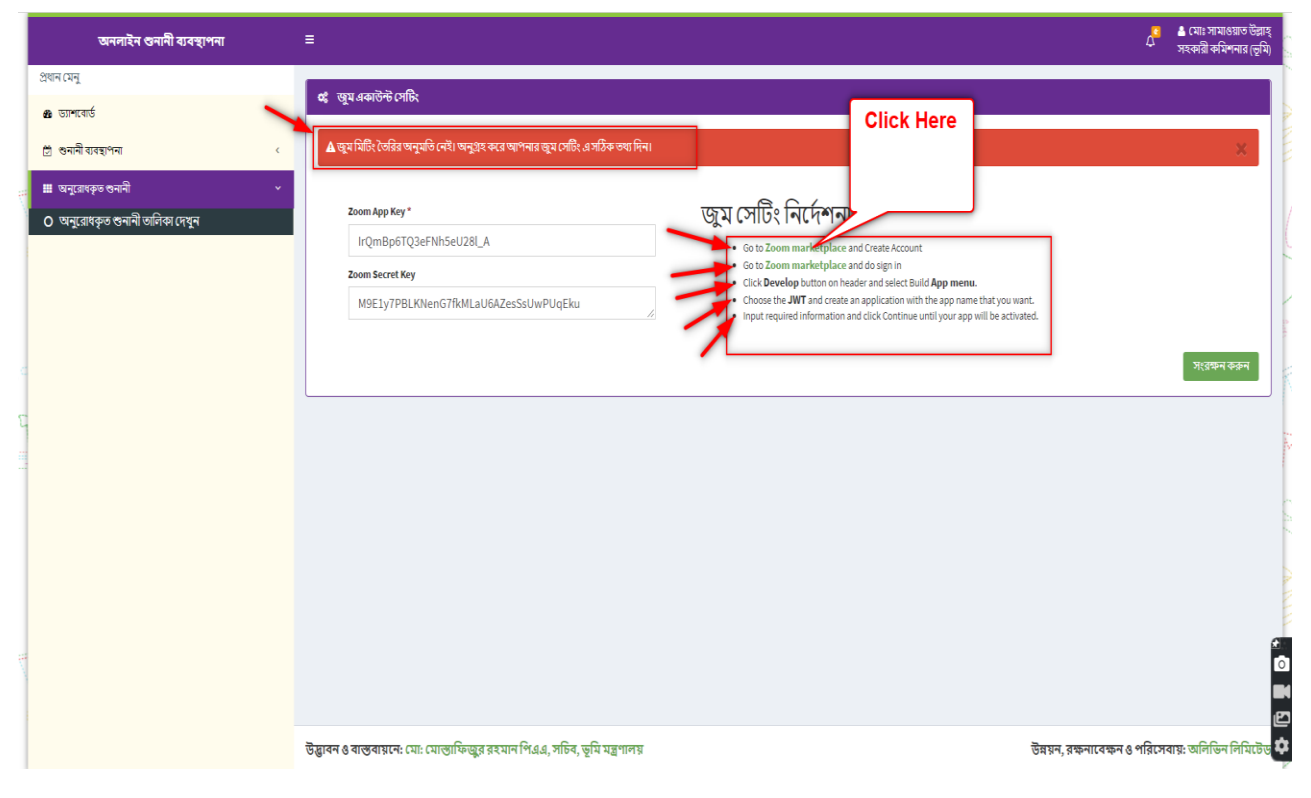

## Zoom Marketplace এ যাওয়ার পর একাউন্ট তৈরি করা নাহ থাকলে sign up করে নিন।

\* এরপর Develop এ ক্লিক করুণ এবং Build App এ ক্লিক করুন।

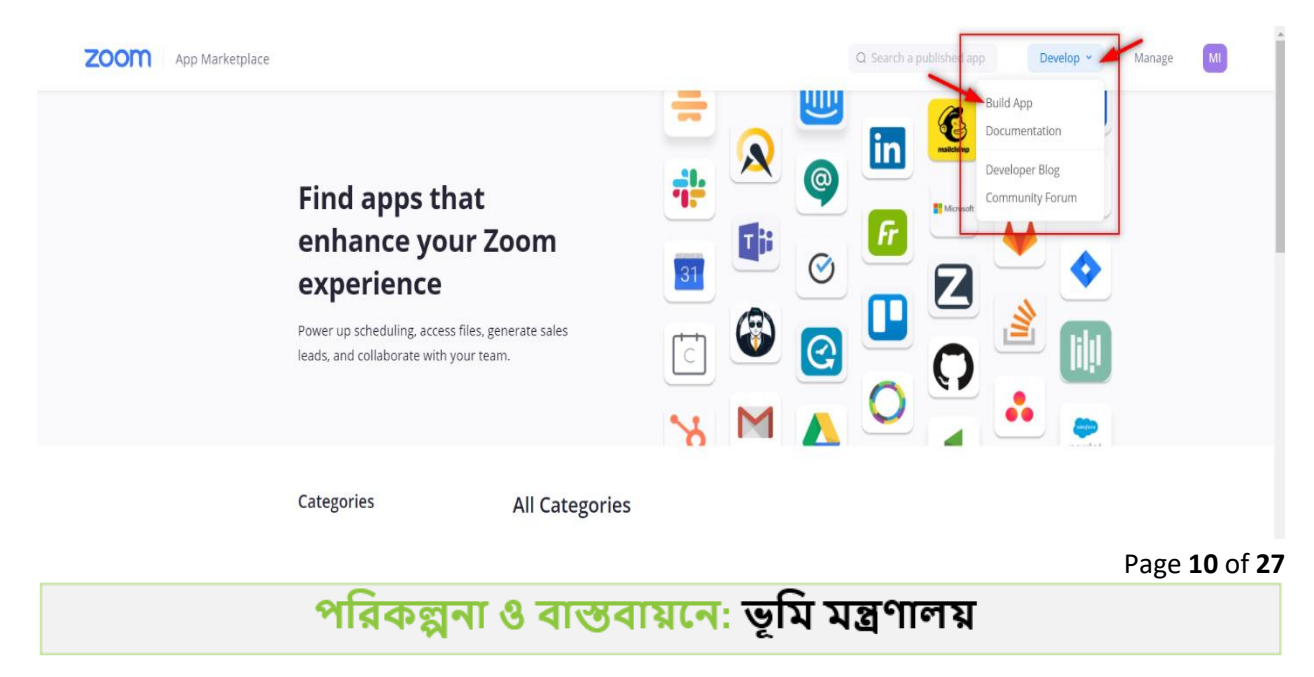

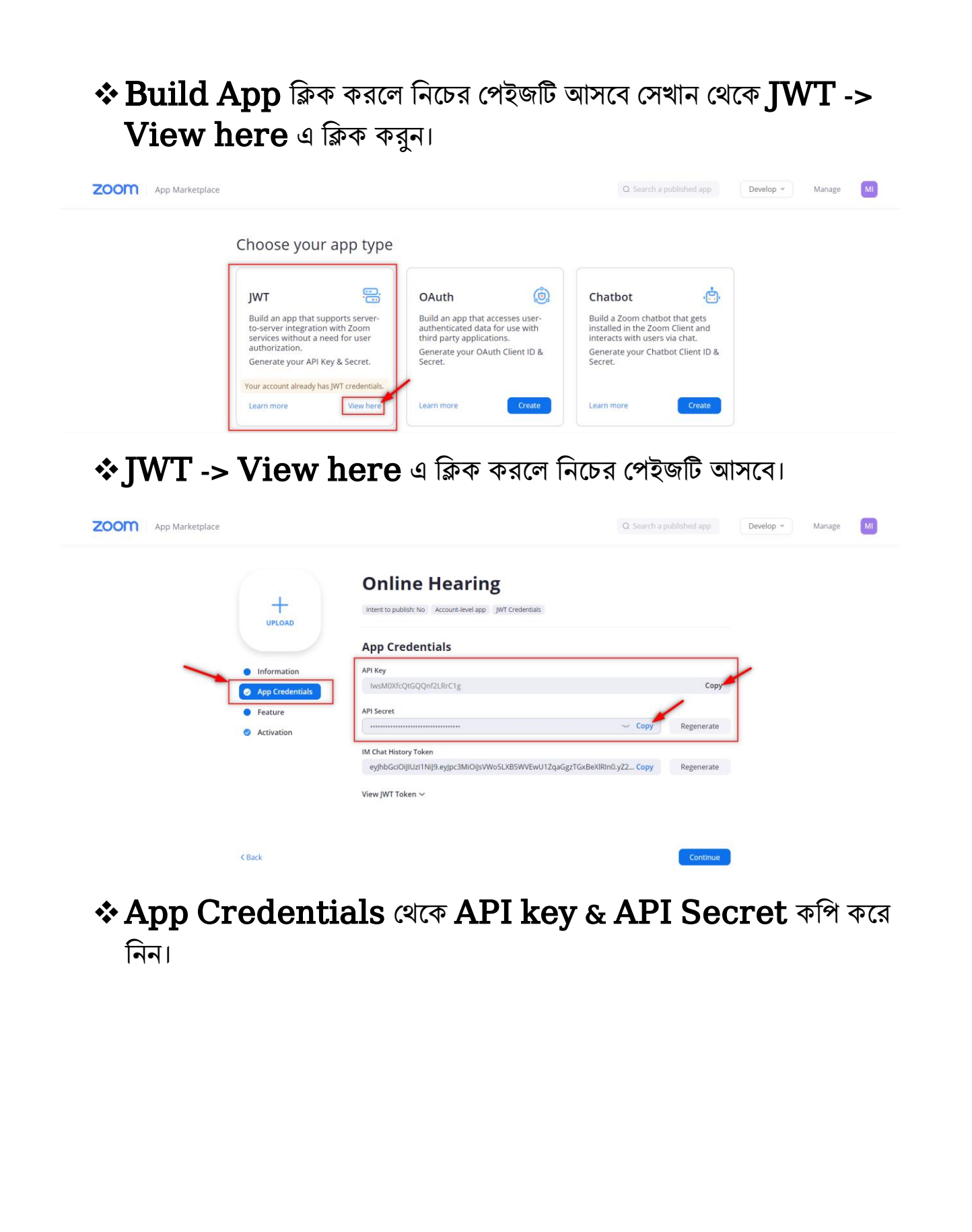

Page 11 of 27

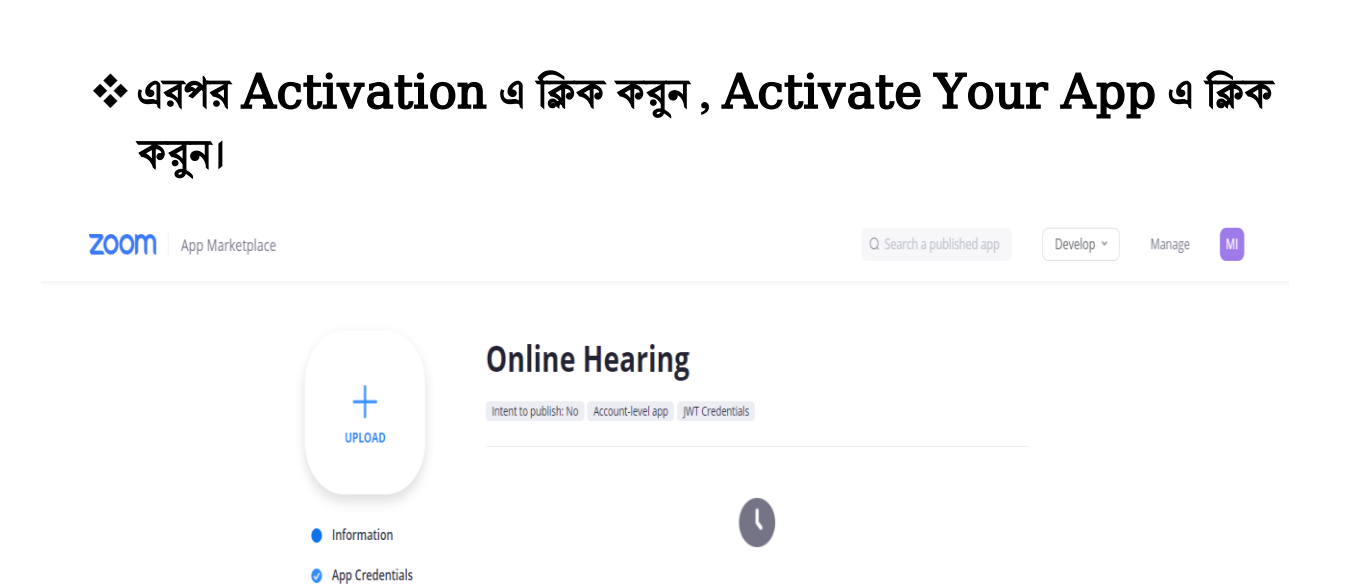

Feature

Activation

Your app is ready for activation

Once on, your app is allowed to invoke any Zoom APIs

Page 12 of 27

## কপিকৃত API key & API Secret, Zoom App key এবং Zoom Secret Key তে বসান। তারপর সংরক্ষন করুন বাটনে ক্লিক করুন।

| ערידיי די ארידיי                                                                                                 |
|----------------------------------------------------------------------------------------------------|
| ় জুম একাউন্ট সেরি<br>কু ন্নু মনিটিং জিরি অনুগ্রহ করে আগনর ন্নু ম সেটিং এ সঠিক ভন্য দিন।                         |
| Zoom App Key*         IrQmBp6TQ3eFNh5eU28LA         Zoom Secret Key         M9ELyTPBLKNenG7RkMLaUGAZesSsUwPUqEku |
| Zoon<br>Ir(<br>Zoon<br>M:                                                                                        |

#### সকল তথ্য পূরন করে অনুমোদন করুন।

| ময়েন্দ্র<br>জনমারের্চ জনমী ব্যয়েগন্ন<br>অনুরোহতুত তলমনী তানিরা দেছন<br>আনুরোহতুত তলমনী তানিরা দেছন<br>আনুরোহতুত তলমনী তানিরা দেছন<br>আনুরোহতুত তলমনী তানিরা দেছন<br>আনুরোহতুত তলমনী তানিরা দেছন<br>আনুরোহতুত তলমনী তানিরা দেছন<br>আনুরোহতুত তলমনী তানিরা দেছন<br>আনুরোহতুত তলমনী তানিরা দেছন<br>আনুরোহতুত তলমনী তানিরা দেছন<br>আনুরোহতুত তলমনী তানিরা দেছন<br>আনুরোহতুত তলমনী তানিরা দেছন<br>আনুরোহতুত তলমনী তানিরা দেছন<br>আনুরোহতুত তলমনী তানিরা দেছন<br>আনুরোহতুত তলমনী তানিরা দেছন<br>আনুরোহত তানিরা বিষ্যা তানিরা দেছন<br>আনুরোহতুত তলমনী তানিরা দেছন<br>আনুরোহতুত তলমনী তানিরা দেছন<br>আনুরোহতে আনুরাহ তানিরা চানিরা বিষ্যা দেছন<br>আনুরোহতে আনুরাহ তানিরা দেছন<br>আনুরোহতে আনুরাহ তানিরা দেছন<br>আনুরোহে আনুরাহ তানিরা দেছন<br>আনুরোহে আনুরাহ তানিরা দেছন<br>আনুরোহে আনুরাহ তানিরা দেছন<br>আনুরাহে বানিরা দেছন<br>আনুরাহে বানি বানি দেছন<br>আনুরাহে বানি দেছন<br>আনুরাহে বানি দেছন | নদের্দ্র<br>জনবের্দ্র বরেছদন কর্মে ব্যাটিছিলেটে মায়না<br>অনুরেহতৃত গুমনী অনিসা দেছন<br>অনুরেহতৃত গুমনী অনিসা দেছন<br>আনুরেহতৃত গুমনী অনিসা দেছন<br>আনুরেহতৃত গুমনী অনিসা দেছন<br>আনুরেহতুত গুমনী অনিসা দেছন<br>আনুরেহতুত গুমনী অনিসা দেছন<br>আনুরেহত গুমনী আনুরেহতুত গুমনী আনুরেহতুত গুমনী আনুরেহত<br>আনুরেহত গুমনী আনুরেহতুত গুমনী আনুরেহত গুমনী আনুরেহত গুমনী আনুরেহত<br>আনুরেহত গুমনী আনুরেহত গুমনী আনু বাহ গুমনী আনু বাহ | মন্দের্ব<br>তাসেরের্তি<br>গুনের হারদের সাটিখিকেট যামলা<br>জিরের হারদের সাটিখিকেট যামলা<br>জিরির মন্দের বেয়েরিখিকেট যামলা<br>জিরির সন্দের বেয়েরে জরিখ<br>2021-05-07<br>টারির সন্দের বেয়েরিখিন্ট<br>2021-05-07<br>টারির সন্দের বেয়েরিখিন্ট<br>2021-05-07<br>টারির সন্দের বেয়েরিখিন্ট<br>টার্টার স্বায়ের্থিকি<br>টারির সন্দের বেয়ের্ডিয় স্বায়ের্থিকিটে<br>টার্টার স্বায়ের্থিকি<br>টারির সন্দের বেয়ের্ডের চি in anytime<br>টার্টার স্বায় (ফ্লিট্রার্টার্টার bigin anytime<br>টারির সন্দের<br>সিন্দ্রান্ত<br>সর্চার টার্টার স্বায়ের্ডিয়ের্ডার চি in anytime<br>টারির সন্দের বেয়ার্টারির স্বায় (ফেল্ট্রার্টার্টার স্বায় (ফেল্ট্রার্টার্টার bigin anytime<br>টারির সন্দের বেয়ার্টার স্বায় (ফেল্ট্রার্টার টার্টার anytime<br>টারির সন্দের বেয়ার স্বায় বের্টার ক্রিন্টার<br>সর্চার টার্টার বেয়ার বের্টার ক্রিয়ের বের্টার ক্রের্টার ক্রিয়ের বের্টার ক্রের্টার ক্রির্টার ক্রের্টার ক্রের্টার ক্রের্টার ক্রের্টার ক্রের্টার ক্রের্টার ক্রের্টার ক্রির্টার ক্রের্টার ক্রের্টার ক্রির্টার ক্রির্টার ক্রির্টার ক্রির্টার ক্রির্টার ক্রের্টার ক্রির্টার ক্রির্টার ক্রির্টার ক্রের্টার ক্রের্টার ক্রের্টার ক্রের্টার ক্রির্টার ক্রির্টার ক্রির্টার ক্রির্টার ক্রির্টার ক্রের্টার ক্রের্টার ক্রের্টার ক্রির্টার ক্রির্টার ক্রির্টার ক্রির্টার ক্রির্টার ক্রির্টার ক্রির্টার ক্রির্টার ক্রির্টার ক্রির্টার ক্রির্টার ক্রির্টার ক্রির্টার ক্রির্টার ক্রের্টার ক্রের্টার ক্রির্টার ক্রের্টার ক্রির্টার ক্রের্টার ক্রের্টার ক্রের্টার ক্রের্টার ক্রের্টার ক্রের্টার ক্রের্টার ক্রের্টার ক্রির্টার ক্রির্টার ক্রির্টার ক্রির্টার ক্রের্টার ক্রের্টার ক্রের্টার ক্রের্টার ক্রের্টার ক্রের্টার ক্রের্টার ক্রের্টার ক্রের্টার ক্রের্টার ক্রের্টার ক্রের্টার ক্রের্টার ক্রের্টার ক্রের্টার ক্রের্টার ক্রের্টার ক্রের্টার ক্রের্টার ক্রের্টার ক্রের্টার ক্রের্টা | অনলাইন গুনানী ব্যবস্থাপনা                                       | ू <mark>रे</mark> 📥 DC<br>(दिल्ला उभा                                                                                                    |
|----------------------------------------------------------------------------------------------------|----------------------------------------------------------------------------------------------------|----------------------------------------------------------------------------------------------------|-----------------------------------------------------------------|----------------------------------------------------------------------------------------------------|
| भ्यनुरवादकुळ रहभानी ठानिका रहपून<br>2021-05-07 11:00 V AM V<br>भिषिष्ठ प्रमग्न (पन्छे) * भिषिष्ठ प्रमग्न (पन्छे) *<br>0 30<br>भाष्ठ प्रार्थ *<br>1 by Pax<br>मिछाड ख<br>ASAP                                                                                                    | प्रमाइ आव अगर अवर आग्र अवर आग्र अवर अ<br>अवर अवर अवर आग्र अवर आग्र अवर आग्र अवर आग्र अवर आग्र अवर आग्र अवर आग्र अवर आग्र अवर आग्र अवर आग्र अवर आग्र अवर अवर आग्र अवर आग्र अवर आग्र अवर आग्र अवर आग्र अवर आग्र अवर आग्र अवर आग्र अवर आग्र अवर आग्र अवर आग्र अवर आग्र अवर आग्र अवर आग्र अवर आग्र अ<br>अवर अवर अवर अवर आग्र अवर आग्र अवर आग्र अवर आग्र अवर आग्र अवर आग्र अवर आग्र अवर आग्र अवर आग्र अवर आग्र अवर आग्र अ<br>अवर अवर अवर आग्र अवर आग्र अवर आग्र अवर आग्र अवर आग्र अवर आग्र अवर आग्र अवर आग्र अवर आग्र अवर आग्र अवर आग्र अवर आ<br>अवर अवर अवर आग्र अवर आग्र अवर आग्र अवर आग्र अवर आग्र अवर आग्र अवर आग्र अवर आग्र अवर आग्र अवर आग्र अवर आग्र अवर अवर आग्र अ<br>अवर अवर अवर आग्र अवर आग्र अवर आग्र अवर आग्र अवर आग्र अवर आग्र अवर आग्र अवर आग्र अवर आग्र अवर आग्र अवर आग्र अवर आग्र अवर आग्र अवर आग्र अवर आग्र अवर आग्र अवर आग्र अवर आग्र अवर आग्र अवर आग्र अवर आग्र अवर आग्र अवर आग्र अवर आग्र अवर आग्र अवर अवर अवर आग्र<br>अवर अवर अवर आग्र अवर आग्र अवर आग्र अवर आग्र अवर आग्र अवर आग्र अवर आग्र अवर आग्र अवर आग्र अवर आग्र अवर आग्र अवर आग अवर अ<br>अवर अवर अवर अवर आग्र अवर अवर अवर आग्र अवर अवर अवर अवर अवर अवर अवर अवर अवर अव                                                                                                    | प्रमुद्धायं दृब्द छात्रव*         2021-05-07       11:00       AM         पितिर प्रमुद्ध (पण्ठे) •       मिक्टि प्रमुद्ध (पितिरेन)       0       30         भाष्ठ आई •       0       30       0       Multiple participants upon entry         प्रिप्त प्रमुद्ध हुक छ       Asap       Automatically record meeting on the local computer         अराह अवस्थ अप्र अर्थ का प्रमुद्ध हुक छ       Allow Multiple Devices                                                                                                    | ল যেনু<br>ডাশবোর্ড<br>গুনানী ব্যবহাপনা ‹<br>অন্যরাধকৃত গুনানী › | ≅ তনানির ভারিখ প্রশান করন্দ ≪িদের অন<br>বিষয়<br>জেনারেল সাটিফিকেট মামলা Aadvanced Meeting Settings                                                                                                    |
| পাসওয়ার্ড •<br>tbyPax<br>সিন্থান্ত<br>ASAP<br>ত্ব্যেয়াপন করন্                                                                                                    | পাসগ্যয়র্তৃ<br>tbyPax<br>সিন্থান্ত<br>ASAP<br>অপ্রযোগন কঞ্চন                                                                                                    | পাসউয়ার্ড •<br>tbuPax<br>সিন্ধান্ত<br>ASAP                                                                                                    | অনুরোধকৃত শুনানী অলিকা দেশ্বন                                   | प्रियाइर अज्य प्रध्र अवर खाज्रथ*         AM         Participant Video           2021-05-07         11:00         AM         Image: Construction of the second second s |
| জনুযোগন করুন                                                                                                    | अनुप्राप्त करन                                                                                                    |                                                                                                    | _                                                               | পাসেওয়ার্ভ - টিvPax টি Mute participants upon entry টিvPax টি Automatically record meeting on the local computer টিপিছান্ত টি Allow Multiple Devices ASAP                                                                                                    |
|                                                                                                    |                                                                                                    |                                                                                                    |                                                                 | ASAP এবুয়োগন কচন                                                                                                    |

Page **13** of **27** 

☆ জেলা প্রসাশক / সহকারি কমিশনার তার 'মামলার শুনানী ব্যবস্থাপনায়' অনুরোধকৃত শুনানি দেখতে পাবেন, মিটিং লিংক পাওয়া যাবে এবং তা থেকে যোগদান করতে পারেন।

| (থ) কপি ক | হন 🗟 এক্সেল ডা | উনলোড করুন 🛛 🖨 প্রিব           | টকরুন                                    |                                                                                                    |                | অনুসন্ধান:                              |    |
|-----------|----------------|--------------------------------|------------------------------------------|----------------------------------------------------------------------------------------------------|----------------|-----------------------------------------|----|
| র ক্রম    | মামলা নং       | মামলার ধরণ                     | জরিখ                                     | মিটিং লিংক                                                                                             | গিদ্ধান্ত      | বাদী/বিবাদী/<br>অ্যাভডোকেট এর<br>তথ্য া | কর |
| 5         | व-১২৩          | অতিনিক্ত জেলা<br>ম্যাজিগ্ব্যেট | २०२३-०8-७० ):००<br>PM                    | মিটিং টি সম্পন্ন হযনি                                                                                  | ASAP           | ২ জন                                    | 6  |
| 2         | म-১২৪          | হাজৰ জ্বাদালত                  | ۲۰۲۶-۵۶-۲۶<br>۸۸ ۵۵:۶۷                   | খিটিং টি সম্পন্ন হযমি                                                                                  | তথ্য দেয়া নাই | ১জন                                     | 6  |
| v         | ম-১২৪          | অতিরিক্ত জেলা<br>ম্যাজিগ্ন্যেট | ২০২১-০৫-০৪<br>১২:১৫ PM                   | যিটিং টি সম্পন্ন হযনি                                                                                  | ASAP           | > छत्म                                  | 6  |
| 8         | क-५२७          | অতিরিক্ত জেলা<br>ম্যাজিস্ট্রেট | 00-20-1505<br>MA 00:52                   | যিটিং টি সম্পন্ন হযনি                                                                                  | তথ্য দেয়া নাই | ১জন                                     | 6  |
| ¢         | क-१४०          | অতিনিক্ত জেলা<br>ম্যাজিগ্ন্বেট | 2023-00-32<br>32:00 AM                   | https://us04web.zoom.us/j/71754659385?pwd=Mj8SU0NoOGJ/WGsvUjVqV1QycXpUds09<br>যোগদান করনন              | তথ্য দেয়া নাই | ০ জন্ম                                  | 6  |
| Ŀ         | थ-১২৩৪         | অতিরিক্ত জেলা<br>ম্যাজিগ্ব্যেট | २०२३-०৫-३৯<br>३२:०० Ам                   | https://us04web.zoom.us/j/72308282138?pwd=cjRwl.1%UkizQ01oQU5UsIVhOXg2UT09<br>খোঁচামূনা কেওলা          | তথ্য দেয়া নাই | ১জন                                     | 6  |
| ٩         | ম-৫৬৭          | অভিনিক্ত ডেলা<br>ম্যাজিস্ট্রেট | २०२ <b>५-</b> ० <i>७</i> -२०<br>५२:०० АМ | https://us04web.zoom.us/j/71951753892?pwd=TVkyTTBoNm(3b01hZkkzNEhjellMZz09<br>ব্যোঠান্না করেন          | তথ্য দেয়া নাই | ) छास                                   | 6  |
| ٣         | ম-২৩৪          | অতিরিক্ত জেলা<br>ম্যাজিস্ট্রেট | २०२५-० <i>१</i> -० <i>१</i><br>५२:०० АМ  | https://us04web.zoom.us/j/74976247020?pwd=SitiQ2tRNnivWWpqTEJ4RzdL5jJJdz09<br>ব্যোর্চান্দা করেন        | তথ্য দেয়া নাই | ১ জন                                    | 6  |
| 6         | ছ-২৩৪          | অতিরিক্ত জেলা<br>ম্যাজিস্ট্রেট | ২০২১-০৫-০৯<br>১২:০০ AM                   | https://us04web.zoom.us/j/71177588275?pwd=Qkiz?W98cWJssKVMNz8ZbXZTNmdzQT09<br>द्वारीम् द्वारीम् काइम्स | তথ্য দেয়া নাই | ১ জন্ম                                  | 6  |
| 20        | ष-৯৮৭          | অতিবিক্ত জেলা<br>ম্যাজিস্ট্রেট | २०२५-०१-५१<br>५२:०० АМ                   | https://us04web.zoom.us/j/761726241807pwd=QjhQN3VpskdsckQ1b1ZNdDNkQkh6QT09<br>द्वारीम् ना करान्य       | তথ্য দেয়া নাই | ১ জন                                    | 6  |
| >>        | ড-৫৪৬          | অতিবিক্ত জেলা<br>ম্যাজিগ্ট্বেট | ۹۶-۵۵-۶۶۵<br>۸۸ ۵۵:۶۷                    | https://us04web.aoom.us/jj780885190287pw.d=Q3NxeVp8MEVmVFF1TTNBQ1hqNURWUT09<br>כעולוקות לפקות          | তথ্য দেয়া নাই | ১ জন                                    | 6  |
| 22        | ম-৯৬৫          | অতিবিক্ত ডেলা<br>ম্যাজিগ্মেট   | ۵۵-۹۰۵-۲۶۵۶<br>MA 00:۶۷                  | https://us04web.zoom.us/j/742357286561pwdeUUEzdTIPWmRIQXA3ZVRSRU4OER0dz09<br>(លៅទីក្រោត ចែនទាក         | তথ্য দেয়া নাই | ১ জন                                    | 6  |
| 20        | ম-১৭৬          | রান্ত্রন্থ অ্যাদালত            | २०२५-०१-०१<br>५५:०० АМ                   | https://us04web.zoom.us/j/79013209337?pwd=VThJTHZrTVo5V18aOHRYeEticnpFQT09                             | ASAP           | ) छास                                   | 6  |
| 28        | শ-২৩৭          | জেনাবেল সাটিফিকেট<br>মামলা     | Po-20-6505                               | https://us04web.zoom.us/j/730440829107pwd=bTZOUINodn2x/kpKSEFJemdOSkZeZz09                             | ASAP           | ১ জন                                    | 6  |

Page **14** of **27** 

#### ১.১.৬.লগ-আউট করুন:

✤ ড্যাশবোর্ড এর উপরের ডান পাশের লগ আউট অপশন ক্লিক করার মাধ্যমে সিস্টেম থেকে লগ আউট হওয়া যাবে।

| অনলাইন গুনানী ব্যবস্থাপনা |    |                                                  | L | 2    | 📥 DC<br>জেলা প্রশাসক |
|---------------------------|----|--------------------------------------------------|---|------|----------------------|
| প্রধান মেনু               |    | A चाप्तराजर्थ ( विद्यारेषण (व्यज)                |   | () ল | গ আউট                |
| 🐵 ড্যাশবোর্ড              |    |                                                  |   |      | _                    |
| 🗇 শুনানী ব্যবস্থাপনা      | ٤  | ٥ v                                              |   |      |                      |
| 🎟 অনুরেধকৃত শুনানী        | ¢  | মোট অনলাইনে শুনানী সংখ্যা অনলাইনে শুনানির অনুরোধ |   |      |                      |
|                           |    | 🔿 জানিকা দেখুন 🔷 🔿 জানিকা দেখুন                  |   |      |                      |
|                           | 72 |                                                  |   |      |                      |
|                           |    |                                                  |   |      |                      |
|                           |    |                                                  |   |      |                      |
|                           |    |                                                  |   |      |                      |
|                           |    |                                                  |   |      |                      |
|                           |    |                                                  |   |      |                      |
|                           |    |                                                  |   |      |                      |
|                           |    |                                                  |   |      |                      |
|                           |    |                                                  |   |      |                      |

Page **15** of **27** 

## নাগরিক ব্যবহার সহায়িকা:

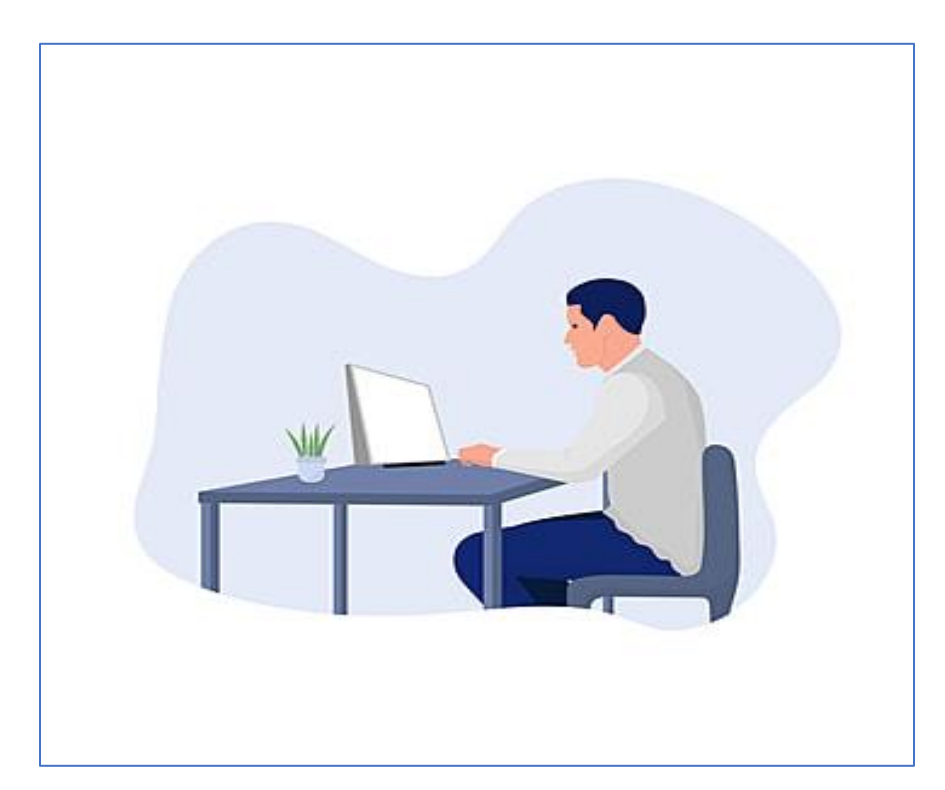

Page **16** of **27** 

## ১.২. নাগরিক হিসাবে লগ-ইন:

http://oh.lams.gov.bd/ এ ভিজিট করুন।

মামলার শুনানীর জন্য অনুরোধ করার জন্য একজন নাগরিক তার প্রয়োজনীয় তথ্য প্রদানের মাধ্যমে 'শুনানীর' জন্য অনুরোধ করতে পারেন।

অনুরোধ করুন বাটনে ক্লিকের মাধ্যমে নাগরিকের মোবাইলের নাম্বারে একটি ভেরিফিকেশন কোড যাবে।

| ানলাইন শুনানী ব্যবস্থাপনা                                                       |                                                            |                           |                         | 🔹 লগইন 🔹 শুনানি | র জন্য অনুরোধ করুন    |
|---------------------------------------------------------------------------------|------------------------------------------------------------|---------------------------|-------------------------|-----------------|-----------------------|
| 🔄 ভূমি মন্ত্রণালয়                                                              | a                                                          | ७८८ ल्लन                  | ৪৯২ <sup>ভূম আৰুস</sup> | ১৯৬নানীর অনুরোধ | <b>১৮</b> গেৰা প্ৰদান |
| শগ্রহায়<br>শরহায়                                                              | কার                                                        | ওয়েবসাইটে অনুসন্ধান করুন |                         |                 | Q অনুসন্ধান           |
| ধ্ৰম পাতা সেবাসমূহ 🗸 তলানির                                                     | । জন্য অনুরোধ করুন                                         | গুনানির তালিকা ব্যবহার নি | র্দেশিকা যোগাযোগ        |                 |                       |
| প্র                                                                             | নানির জন্য অ                                               | নুরোধ করুন                |                         | একনজরে শুনানী   | ব্যবস্থাপনা           |
| জাতীয় পরিচয়পত্র নং * :<br>জন্ম তারিখ * :<br>মোবাইল নম্বর * :<br>ইমেল ঠিকানা : | 8701550140<br>1997-04-01<br>01700000000<br>nazninns58@gmai | Leom                      |                         | P Protovon pr   |                       |
|                                                                                 |                                                            | অনু                       | রোধ করান্দ              |                 |                       |
| 1                                                                               |                                                            |                           |                         | T. Like Page    | C Use App             |

Page 17 of 27

#### পরিকল্পনা ও বাস্তবায়নে: ভূমি মন্ত্রণালয়

Page 18 of 27

| লাইন গুনানী ব্যবস্থাপনা                |                                                                                |                         | 🜒 লগইন 🔿 গুনানিয়          | ৰ জন্য অনুরোধ করুন |
|----------------------------------------|--------------------------------------------------------------------------------|-------------------------|----------------------------|--------------------|
| 💊 ভূমি মন্ত্রণালয়                     | <b>⊌</b> 8™                                                                    | ৪৯২ <sup>ভ্রমঞ্চস</sup> | <b>১৯</b> গুনানীয় অনুয়োগ | 2 Prove the        |
| গণ্যজাতন্ত্রী বাংগাদেশ সরকার           | ওচেবসাইটে আনুসন্থান কাজন                                                       |                         |                            | <b>Q</b> অনুসহ     |
| ম পাতা সেবাসমূহ <del>-</del> গুনানির জ | ন্য অনুরেধ করুম স্তদ্যনির তালিকা ব্যবহার নি                                    | দেশিকা যোগাযোগ          |                            |                    |
| অনলাইন গুনানী                          | ব্যবস্থাপনা মোবাইল ভেরিফি                                                      | কশন                     | একনজরে শুনানী              | ব্যবস্থাপনা        |
|                                        |                                                                                |                         |                            |                    |
| অন্তিনন্দন !! আপনার লগইন               | গোপন কোড মোৰাইলে পাঠানো হয়েছে।                                                | মোবাইল নম্বর            | P Prottoyon pro            | mo. :              |
| ভোরায                                  | চকেশনের যাধ্যমে লগইন করুন।                                                     |                         |                            |                    |
| 22156                                  | -                                                                              | বিদ্যিয়কলৰ কৰেন        |                            |                    |
| 10 C T C T                             |                                                                                |                         | ( <b>u</b> )               |                    |
|                                        | পুনরায় ৫                                                                      | কাড প্রেরণ করুন         |                            |                    |
|                                        |                                                                                |                         | সামাজিক যোগাযে             | যাগ                |
| জাতীয় পরি                             | চয়পত্র এর তথ্য নিশ্চিতকরণ                                                     | ণ                       | জয়ি মঙ্গণালয              | বাংলাত             |
| সমন্ত্রীয় প্রবিদয়প্রার হয়           | 0701220140                                                                     |                         | 47,827 Bloss               |                    |
| 00014 11404 14 40                      | 8701550140                                                                     |                         |                            |                    |
| নাম                                    | মোঃ মুরশেদ আলম                                                                 |                         | Like Page                  | 🗸 🕄 Use App        |
| নাম(ইংরেজি)                            | Md. Murshed Alom                                                               |                         |                            |                    |
| পিতার নাম                              | মোঃ জালাল উদ্দিন                                                               |                         |                            |                    |
| মাতার নাম                              | মোছাঃ মুল্লিকা বেগম                                                            |                         |                            |                    |
| জন্ম তারিখ                             | 20-80-6445                                                                     |                         |                            |                    |
| মোবাইল নস্বর                           | 0548084&%0&                                                                    |                         |                            |                    |
| ধর্ম                                   | mustim                                                                         |                         |                            |                    |
| ञ्चामी / ञ्ची                          | **                                                                             |                         |                            |                    |
| ৰৰ্ডমান ঠিকানা                         | ডাকঘর: রানীগঞ্জ-৫২০০<br>উপজেলা: দিনাজপুর সদর<br>জেলা: দিনাজপুর<br>বিভাগ: রংপুর |                         |                            |                    |
|                                        |                                                                                |                         |                            |                    |

কর্ন।

দেখতে পাবেন। � \*\*\*ভেরিফিকেশন কোডটি না পাওয়া গেলে "পুনরায় কোড প্রেরন করুন" ক্লিক

১.২.১. মোবাইল ভেরিফিকেশন:

 কি ভেরিফিকেশন কোড প্রদানের মাধ্যমে একজন নাগরিক সিস্টেমের ড্যাশবোর্ড

## ১.২.২. ড্যাশবোর্ড:

🛠 ড্যাশবোর্ড এ নাগরিকের অনুরোধকৃত মামলা সমূহ বিস্তারিত দেখতে পাবে।

| $\otimes$ | অনলাইন শুনানী ব্যবস্থাপনা                                                                                                   |                             |                         | 🔊 লগ আউট 🔿 গুনানি        | র জন্য অনুরোধ করুন               | 10         |
|-----------|----------------------------------------------------------------------------------------------------|-----------------------------|-------------------------|--------------------------|----------------------------------|------------|
|           | ত্রি ভূমি মন্ত্রণালয়                                                                                                    | ৬৪ জেলা                     | ৪৯২ <sup>ভূম অফিস</sup> | <b>১৯</b> শুনানীর অনুরোধ | <b>১৮</b> <sup>(সবা প্রদান</sup> |            |
| ACK       | পণপ্রজাতন্ত্রী বাংলাদেশ সরকার<br>শরকার                                                                                      | ওয়েবসাইটে অনুসন্ধান করু    | ন                       |                          | Q অনুসন্ধান                      | <u></u>    |
| - ANA     | প্রথম পাতা সেবাসমূহ 🗸 শুনানির জন্য অনুরোধ করুন                                                                              | ন শুনানির তালিকা ব্যবহার নি | নর্দেশিকা যোগাযোগ       |                          |                                  |            |
| 9)        | านแทนสนน์                                                                                                    |                             |                         |                          |                                  | 1          |
| 9         | জনানিব জন্য জনবোধ ককন                                                                                                    | O<br>মোট অনরোধ              |                         |                          |                                  |            |
|           | জনানির আনরোধসমহ                                                                                                    |                             |                         |                          |                                  |            |
|           | নোটিফিকেশন                                                                                                    | বিস্তারিত দেখুন             |                         |                          |                                  | . 🛞        |
| A (8)     | প্রোফাইল ব্যবস্থাপনা                                                                                                    |                             |                         |                          |                                  | C          |
| 一〇〇〇〇     | লগ আউট                                                                                                    |                             |                         |                          |                                  | $\bigcirc$ |
|           |                                                                                                    |                             |                         |                          |                                  |            |
| $\sim$    | و مراجع میں میں میں میں میں میں میں میں میں میں                                                                             |                             |                         |                          |                                  | - 0        |
|           | $= \wedge \land \vee \land \land \land \land \land \land \land \land \land \land \land \land \land \land \land \land \land$ |                             |                         |                          |                                  | - 19       |

Page **19** of **27** 

#### ১.২.৩. শুনানীর জন্য অনুরোধ করুন:

শুনানীর জন্য একজন নাগরিক তার প্রয়োজনীয় তথ্য প্রদানের মাধ্যমে শুনানীর জন্য অনুরোধ করতে পারেন।

| অনলাইন শুনানী ব্যবস্থাপনা                      |                            |                         | 🔹 লগ আউট 🔹 শুনানির                  | <b>জন্য অনুরোধ করুন</b>          |
|------------------------------------------------|----------------------------|-------------------------|-------------------------------------|----------------------------------|
| ত্রি ভূমি মন্ত্রণালয়                          | ৬৪ জ্ল                     | ৪৯২ <sup>ভূম অফিস</sup> | <b>১৯</b> <sup>শুনানীর অনুরোধ</sup> | <b>১৮</b> <sup>সেবা প্রদান</sup> |
| শরকার<br>শরকার                                 | ওয়েবসাইটে অনুসন্ধান কঞ্চন |                         |                                     | Q অনুসন্ধান                      |
| প্রথম পাতা সেবাসমূহ 🗸 শুনানির জন্য অনুরোধ করুন | শুনানির তালিকা ব্যবহার নি  | ৰ্দেশিকা যোগাযোগ        |                                     |                                  |
| ড্যাশবোর্ড                                     | শুনানির জন্য অনুরোধ ব      | কর্বন                   |                                     |                                  |
| শুনানির জন্য অনুরোধ করুন                       | মামলা নং * :               | য-২৩৭                   |                                     |                                  |
| শুনানির অনুরোধসমূহ                             | পক্ষ * :                   | বাদী                    |                                     | ~                                |
| নোটিফিকেশন 💿                                   | নিজে / পক্ষে * :           | নিজে                    |                                     | ~                                |
| প্রোফাহল ব্যবস্থাপনা                           | মামলার ধরণ * :             |                         |                                     |                                  |
| লগ আও৫                                         | বিজ্ঞাগ * -                | রাজ্যধ আদালত            |                                     | <b>*</b>                         |
|                                                | 14617*:                    | রংপুর                   |                                     | ~                                |
| -                                              | জেলা * :                   | দিনাজপুর                |                                     | ~                                |
|                                                | মোবাইল নম্বর :             | 0170000000              |                                     |                                  |
|                                                |                            |                         | অনুরোধব                             | কর্ঙন                            |
|                                                |                            |                         |                                     |                                  |

Page 20 of 27

## ১.২.৪. শুনানীর অনুরোধসমূহ :

🛠 শুনানীর অনুরোধসমূহের তালিকাগুলো দেখতে পারবেন ।

| অনলাইন শুনানী ব্যবস্থাপনা                                                                             |                            |                                                                              |                                                                    | 🔊 লগ আউট 🌒 গুনানিং                       | ব জন্য অনুরোধ করুন               |
|----------------------------------------------------------------------------------------------------|----------------------------|------------------------------------------------------------------------------|--------------------------------------------------------------------|------------------------------------------|----------------------------------|
| ত্রি ভূমি মন্ত্রণালয়                                                                                 | (                          | ৬৪ জ্ল   ৪৯                                                                  | ২ <sup>ভূমি অফিস</sup>                                             | <b>২</b> ০ <sup>শুনানীর অনুরোধ</sup>     | <b>১৮</b> <sup>সেবা প্রদান</sup> |
| শুরকার গণপ্রজাতন্ত্রী বাংলাদেশ সরকার                                                                  | ওয়েবসাই                   | ইটে অনুসন্ধান করুন                                                           |                                                                    |                                          | Q অনুসন্ধান                      |
| প্রথম পাতা সেবাসমূহ 🗸 শুনানির জন্য অনুরোধ করুন                                                        | শুনানির তালি               | কা ব্যবহার নির্দেশিকা                                                        | যোগাযোগ                                                            |                                          |                                  |
| ড্যাশবোর্ড                                                                                            | 🗸 শুনানির                  | অনুরোধ সফলভাবে জ                                                             | মা করা হয়েছে।                                                     | -                                        |                                  |
| শুনানির জন্য অনুরোধ করুন                                                                              | মামলানং                    | পক্ষ & মামলার ধরণ                                                            | ঠিকানা                                                             | শুনানীর তারিখ                            | বৰ্তমান অবস্থা                   |
| শুনানির অনুরোধসমূহ                                                                                    | য-২৩৭                      | পক্ষ: বাদী<br>নিজে/পক্ষে: নিজে                                               | বিভাগ: রংপুর<br>জেলা: দিনাজপুর                                     | কোনো তথ্য নেই                            | উপস্থাপিত                        |
| নোটিফিকেশন 💿                                                                                          |                            | ধরণ: রাজস্ব আদালত                                                            | উপজেলা: দিনাজণ                                                     | পুর সদর                                  |                                  |
| প্রোফাইল ব্যবস্থাপনা                                                                                  |                            |                                                                              |                                                                    |                                          |                                  |
| লগ আউট                                                                                                |                            |                                                                              |                                                                    |                                          |                                  |
|                                                                                                    |                            |                                                                              |                                                                    |                                          |                                  |
|                                                                                                    |                            |                                                                              |                                                                    |                                          |                                  |
|                                                                                                    |                            |                                                                              |                                                                    |                                          |                                  |
|                                                                                                    |                            |                                                                              |                                                                    |                                          |                                  |
| ত না নির তা ও ব্রুয়া দের ন<br>শ্রেনানির অনুরোধসমূহ<br>নোটিফিকেশন ০<br>প্রোফাইল ব্যবস্থাপনা<br>লগ আউট | য <b>া</b> মলা নং<br>য-২৩৭ | শক্ষ & মামলার ধরণ<br>পক্ষ: বাদী<br>নিজ্ঞে/পক্ষে: নিজ্ঞে<br>ধরণ: রাজস্ব আদালত | । <b>৫কান।</b><br>বিভাগ: রংপুর<br>জেলা: দিনাজপুর<br>উপজেলা: দিনাজণ | জ্ঞনানার আরয<br>কোনো তথ্য নেই<br>পুর সদর | বতমান অবস্থা<br>উপস্থাপিত        |

Page **21** of **27** 

#### ১.২.৫.নাগরিক প্রোফাইল:

✤ একজন নাগরিক চাইলে তার প্রোফাইল ব্যবস্থাপনা দেখতে পারেন এবং কাজ সম্পন্ন হবার পর সিস্টেম থেকে লগ আউট করতে পারবেন।

| অনলাইন শুনানী ব্যবস্থাপনা                      |                            |                         | 🔹 লগ আউট 📄 🔹 শুনানিঃ                 | <u>র জন্য অনুরোধ করুন</u>        |  |  |  |  |
|------------------------------------------------|----------------------------|-------------------------|--------------------------------------|----------------------------------|--|--|--|--|
| ত্রি ভূমি মন্ত্রণালয়                          | ৬৪ জ্লে                    | ৪৯২ <sup>ভূমিঅফিস</sup> | <b>২</b> ০ <sup>শুনানীর অনুরোধ</sup> | <b>১৮</b> <sup>সেবা প্রদান</sup> |  |  |  |  |
| শিপপ্রজাতন্ত্রী বাংলাদেশ সরকার<br>সরকার        | গুয়েবসাইটে অনুসন্ধান করুন | ۹                       |                                      | Q অনুসন্ধান                      |  |  |  |  |
| প্রথম পাতা সেবাসমূহ 🗸 শুনানির জন্য অনুরোধ করুন | শুনানির তালিকা ব্যবহার নি  | ৰ্দেশিকা যোগাযোগ        |                                      |                                  |  |  |  |  |
| ড্যাশবোর্ড                                     | প্রোফাইল ব্যবস্থাপনা       |                         |                                      |                                  |  |  |  |  |
| শুনানির জন্য অনুরোধ করুন                       | নাম *                      |                         |                                      |                                  |  |  |  |  |
| শুনানির অনুরোধসমূহ                             | মোঃ মুরশেদ আলম             |                         |                                      |                                  |  |  |  |  |
| নোটিফিকেশন 💿                                   | ই-মেইল ঠিকানা              |                         |                                      |                                  |  |  |  |  |
| প্রোফাইল ব্যবস্থাপনা                           | nazninns58@gmail.com       | n                       |                                      |                                  |  |  |  |  |
| লগ আউট                                         | মোবাইল নম্বর *             |                         |                                      |                                  |  |  |  |  |
|                                                | 0170000000                 |                         |                                      |                                  |  |  |  |  |
| t                                              | জাতীয় পরিচয়পত্র          | নং *                    |                                      |                                  |  |  |  |  |
| ,                                              | 8701550140                 |                         |                                      |                                  |  |  |  |  |
|                                                |                            |                         | <b></b> [                            | পরিবর্তন করুন                    |  |  |  |  |
|                                                |                            |                         |                                      |                                  |  |  |  |  |
| ;                                              |                            |                         |                                      |                                  |  |  |  |  |

Page 22 of 27

#### ১.২.৬. নোটিফিকেশন:

🛠 অনুমোদনকৃত মামলার নোটিফিকেশন নাগরিকের প্রদানকৃত মেইলে যাবে।

|                                                                                                    | 1012,227                     |
|----------------------------------------------------------------------------------------------------|------------------------------|
| অনলাইন শুনানী অনুমোদন 💷                                                                                                    | ē 2                          |
| ত্তমলাইন গুনানী ব্যবস্থাপনা সিস্টেম <tms.gov.bd@gmail.com><br/>to me ★</tms.gov.bd@gmail.com>                                                                                                    | 10:55 AM (3 hours ago) 🙀 🔦 🗄 |
| <b>জনাব নাজনীন নাহার,</b><br>আপনার অনলাইন গুনানী অনুমোদন সফল হয়েছে। কেস নং: ঘ-১৭৬<br>মিটিং এর সময় : 2021-05-05 11:00 AM<br>জুম মিটিং এ যোগদান করুন: <u>https://us04web.zoom.us//79623209337?pwd=VThJTHZrTVo5V1BaOHRYeEtIcnpFQT09</u> |                              |
|                                                                                                    |                              |
| @ 2021 অমলাইন শুনানী আদালত ব্যবস্থাপনা সিস্টেম                                                                                                    |                              |

#### 💠 এছাড়া ও ড্যাশবোর্ডে নোটিফিকেশন পাওয়া যাবে।

| মার্গালয়         ১৪ জেলা         ৪৯২ র্লম অফিস         ২০ গুনানীর অনুরেধ         ১৮ সেব প্র<br>১৮ সেব প্র<br>এয়েবসাইটে অনুসন্ধন করুন           প্রথম পাত্র         মেরাসমূহ - গুনানির জন্য অনুরেধ করুন         গুনানির জন্য অনুরেধ করুন         আপনার আনলাইন গুনানী অনুমোদন সফল হয়েছে। কেস নং: ঘ-১৭৬         মিরাফেরি আপনার আনলাইন গুনানী অনুমোদন সফল হয়েছে। কেস নং: ঘ-১৭৬         মিরাফেরিফেরেশন         গুরাফাইল ব্যবস্থাপনা         আপনার আনলাইন গুনানী অনুমোদন সফল হয়েছে। কেস নং: ব-১২৪         আপনার আনলাইন গুনানী অনুমোদন সফল হয়েছে। কেস নং: ব-১২৪         গুরাফাইল ব্যবস্থাপনা           লগ আউট         আপনার আনলাইন গুনানী অনুমোদন সফল হয়েছে। কেস নং: র-১২৩         গুরাফার্টন গুনানী অনুমোদন সফল হয়েছে। কেস নং: র-১২৩         গুরাফার্টন গুনানী অনুমোদন সফল হয়েছে। কেস নং: র-১২৩                                                                                                    | অনলাইন শুনানী ব্যবস্থাপনা                      |           |                      |                          | 🔹 লগ আউট 🌒 শুনানি                     | র জন্য অনুরোধ করুন               |
|----------------------------------------------------------------------------------------------------|------------------------------------------------|-----------|----------------------|--------------------------|---------------------------------------|----------------------------------|
| পথজাত্মী বংগাদেশ সরকার         ওয়েবসাইটে অনুসন্ধান করুন         Q অনুস্           প্রথম পাতা         সেবাসমূহ - গুনানির জন্য অনুরোধ করুন         গুনানির তালিকা         ব্যবহার নির্দেশিকা         যোগাযোগ           ড্যাশবোর্ড         নাং         নোটিফিকেশন         ত         আপনার অনলাইন গুনানী অনুমোদন সফল হয়েছে। কেস নং: ঘ-১৭৬         ২         আপনার অনলাইন গুনানী অনুমোদন সফল হয়েছে। কেস নং: ঘ-১২৪         ৩         আপনার অনলাইন গুনানী অনুমোদন সফল হয়েছে। কেস নং: ব-১২৪         ৪         আপনার অনলাইন গুনানী অনুমোদন সফল হয়েছে। কেস নং: র-১২৩         ৪         আপনার অনলাইন গুনানী অনুমোদন সফল হয়েছে। কেস নং: র-১২৩         ৪         আপনার অনলাইন গুনানী অনুমোদন সফল হয়েছে। কেস নং: র-১২৩         ৪         আপনার অনলাইন গুনানী অনুমোদন সফল হয়েছে। কেস নং: র-১২৩         ৪         আপনার অনলাইন গুনানী অনুমোদন সফল হয়েছে। কেস নং: র-১২৩         ৪         আপনার অনলাইন গুনানী অনুমোদন সফল হয়েছে। কেস নং: র-১২৩         8         আপনার অনলাইন গুনানী অনুমোদন সফল হয়েছে। কেস নং: র-১২৩         8         জনাপনার অনলাইন গুনানী অনুমোদন সফল হয়েছে। কেস নং: র-১২৩         8         জনাপনার অনলাইন গুনানী অনুমোদন সফল হয়েছে। কেস নং: র-১২৩         8         জনেনান্টেন গুনানী অনুমোদন সফল হয়েছে। কেস নং: র-১২৩         8         জনেনান্ট কন্টেন গ্রন্টে ক্ষের্ব বির্দের জনের জনের জনের জনের জনের জনের জনের জন | 🚰 ৣ ভূমি মন্ত্রণালয়                           |           | ৬৪ জেলা              | ৪৯২ <sup>ভূমি অফিস</sup> | <b>২</b> ০ <sup>শু</sup> নানীর অনুরোধ | <b>১৮</b> <sup>(সবা প্রদান</sup> |
| প্রথম পাতা সেবাসমূহ শুনানির জন্য অনুরোধ করন শুনানির তালিকা ব্যবহার নির্দেশিকা যোগাযোগ<br>ড্যাশবোর্ড<br>শুনানির জন্য অনুরোধ করুন<br>শুনানির অনুরোধসমূহ<br>নোর্টিফিকেশন ০<br>প্রোফাইল ব্যবস্থাপনা ০<br>নার্ঘটাট                                                                                                    | গণপ্রজাতন্ত্রী বাংলাদেশ সরকার<br>সরকার         | ওয়েব     | বসাইটে অনুসন্ধান করু | न                        |                                       | Q অনুসন্ধান                      |
| ড্যাশবোর্ড       নং       নোটিফিকেশন         গুনানির জন্য অনুরোধ করুন       ১       আপনার অনলাইন গুনানী অনুমোদন সফল হয়েছে। কেস নং: ঘ-১৭৬         গুনানির অনুরোধসমূহ       ২       আপনার অনলাইন গুনানী অনুমোদন সফল হয়েছে। কেস নং: য়-১২৪         নোটিফিকেশন       ০       আপনার অনলাইন গুনানী অনুমোদন সফল হয়েছে। কেস নং: ম-১২৪         প্রোফাইল ব্যবস্থাপনা       ০       আপনার অনলাইন গুনানী অনুমোদন সফল হয়েছে। কেস নং: ন-১২৪         ৪       আপনার অনলাইন গুনানী অনুমোদন সফল হয়েছে। কেস নং: র-১২৩                                                                                                    | প্রথম পাতা সেবাসমূহ 🗸 শুনানির জন্য অনুরোধ করুন | শুনানির ত | গলিকা ব্যবহার নি     | দেশিকা যোগাযোগ           |                                       |                                  |
| শুনানির জন্য অনুরোধ করুন<br>শুনানির অনুরোধসমূহ<br>েনাটিফিকেশন ০<br>শ্রোফাইল ব্যবস্থাপনা<br>লগ আউট                                                                                                    | ড্যাশবোর্ড                                     | নং        | নোটিফিকে             | শন                       |                                       |                                  |
| শুনানির অনুরোধসমূহ ২ আপনার অনলাইন শুনানী অনুমোদন সফল হয়েছে। কেস নং: ম-১২৪ ৩ আপনার অনলাইন শুনানী অনুমোদন সফল হয়েছে। কেস নং: ন-১২৪ ৩ আপনার অনলাইন শুনানী অনুমোদন সফল হয়েছে। কেস নং: ন-১২৪ ৪ আপনার অনলাইন শুনানী অনুমোদন সফল হয়েছে। কেস নং: র-১২৩ ৪                                                                                                    | শুনানির জন্য অনুরোধ করুন                       | 5         | আপন                  | ার অনলাইন গুনানী অনু     | মাদন সফল হয়েছে। কেস                  | নং: ঘ-১৭৬                        |
| নোর্টিফিকেশন ০ ৩ আপনার অনলাইন শুনানী অনুমোদন সফল হয়েছে। কেস নং: ন-১২৪<br>প্রোফাইল ব্যবস্থাপনা<br>লগ আউট                                                                                                    | শুনানির অনুরোধসমূহ                             | ۲         | আপন                  | াার অনলাইন শুনানী অনু    | মাদন সফল হয়েছে। কেস                  | নং: ষ-১২৪                        |
| প্রোফাইল ব্যবস্থাপনা<br>লগ আউট                                                                                                    | নোটিফিকেশন 📀                                   | ভ         | আপন                  | াার অনলাইন শুনানী অনু    | মাদন সফল হয়েছে। কেস                  | নং: ন-১২৪                        |
| লগ আউট                                                                                                    | প্রোফাইল ব্যবস্থাপনা                           | 8         | আপন                  | ার অনলাইন শুনানী অনু     | মাদন সফল হয়েছে। কেস                  | নং: র-১২৩                        |
|                                                                                                    | লগ আউট                                         |           |                      |                          |                                       |                                  |
|                                                                                                    |                                                |           |                      |                          |                                       |                                  |
| <u>2                                    </u>                                                                                                    | <u>9</u>                                       | 8 O.      | 0 J.M.               |                          | × 1 ~ ~ ~                             | o dullar                         |
|                                                                                                    | 2 VSAN                                         | $\geq$    | $\sim$               |                          | $\sim$ $\sim$ $\sim$ $\sim$           | to v                             |
|                                                                                                    |                                                |           |                      | X I                      | 94 I.V                                |                                  |
|                                                                                                    |                                                |           |                      |                          |                                       |                                  |

পরিকল্পনা ও বাস্তবায়নে: ভূমি মন্ত্রণালয়

Page 23 of 27

## 🛠 শুনানির আবেদনসমূহ তে শুনানির **জুম লিংকটি** পাওয়া যাবে।

| অনলাইন শুনানী ব্যবস্থাপনা                      |              |                                                          |                           | 🔿 ল                                          | গ আউট 🚺 🔹 শুনানির            | জন্য অনুরোধ করুন                 |
|------------------------------------------------|--------------|----------------------------------------------------------|---------------------------|----------------------------------------------|------------------------------|----------------------------------|
| ত্রি ভূমি মন্ত্রণালয়                          | ৬৪ জ্লে      |                                                          | ৪৯২ <sup>ভূমঅফিস</sup> ২০ |                                              | O <sup>শু</sup> নানীর অনুরোধ | <b>১৮</b> <sup>সেবা প্রদান</sup> |
| শ্যরকার<br>শ্যরকার                             | ওয়েবসাই     | টটে অনুসন্ধান কঞ্চন                                      | T                         |                                              |                              | Q অনুসন্ধান                      |
| প্রথম পাতা সেবাসমূহ 🗸 শুনানির জন্য অনুরোধ করুন | শুনানির তালি | কা ব্যবহার নি                                            | ৰ্দেশিকা যোগাযোগ          |                                              |                              |                                  |
| ড্যাশবোর্ড                                     | মামলানং      | পক্ষ & মামৰ                                              | লার ধরণ                   | ঠিকানা                                       | শুনানীর তারিখ                | বৰ্তমান<br>অবস্থা                |
| শুনানির জন্য অনুরোধ করুন<br>শুনানির অনুরোধসমূহ | ঘ-১৭৬        | পক্ষ: বিবাদী<br>নিজে/পক্ষে:<br>ধরণ: রাজস্ব               | পক্ষে<br>আদালত            | বিভাগ: খুলনা<br>জেলা:<br>ঝিনাইদহ<br>বিপদেহনা | 2021-05-05 11:00             | অনুমোদিত                         |
| নোর্টিফিকেশন 💿<br>প্রোফাইল ব্যবস্থাপনা         | ষ-১২৪        | পক্ষ: বাদী<br>নিজে/পক্ষে:                                | নিজে                      | ওপডেলা:<br>বিভাগ: খুলনা<br>জেলা:             | মার্টিং টি সম্পন্ন<br>হয়নি  | অনুমোদিত                         |
| লগ আউট                                         |              | ধরণ: অতিরি<br>ম্যাজিস্ট্রেট                              | ক্ত ডেলা                  | ঝিনাইদহ<br>উপজেলা:                           |                              |                                  |
|                                                | ন-১২৪        | পক্ষ: বিবাদী<br>নিজে/পক্ষে:<br>ধরণ: রাজস্ব               | নিজে<br>আদালত             | বিভাগ: খুলনা<br>জেলা:<br>ঝিনাইদহ<br>উপজেলা:  | মিটিং টি সম্পন্ন<br>হয়নি    | অনুমোদিত                         |
|                                                | র-১২৩        | পক্ষ: বাদী<br>নিজে/পক্ষে:<br>ধরণ: অতিরি<br>ম্যাজিস্ট্রেট | নিজে<br>ক্ত জেলা          | বিভাগ: খুলনা<br>জেলা:<br>ঝিনাইদহ<br>উপজেলা:  | মিটিং টি সম্পন্ন<br>হয়নি    | অনুমোদিত                         |
|                                                |              |                                                          |                           |                                              |                              |                                  |

Page **24** of **27** 

✤ জুম লিংকে ক্লিক করার পর জুমের ওয়েবসাইট এ নিয়ে যাওয়া হবে। এরপর লঞ্চ মিটিং এ ক্লিক করুন।

| zoom |                                                                                                    | Support English - |
|------|----------------------------------------------------------------------------------------------------|-------------------|
|      | Click <b>Open Zoom Meetings</b> on the dialog shown by your browser<br>If you don't see a dialog, click <b>Launch Meeting</b> below<br>Launch Meeting |                   |
|      | Don't have Zoom Cilent Installed? Download Now                                                                                                    |                   |
|      | Copyright ©2021 Zoom Video Communications, Inc. All rights reserved.<br>Privacy & Legal Policies                                                      |                   |
|      | Encoder Entry                                                                                                    | 0                 |

Page **25** of **27** 

#### ১.২.৭ শুনানীতে উকিল / উপস্হিতের তথ্য:

- ♦ এছাড়াও একজন নাগরিক <u>http://oh.lams.gov.bd/hearing/list</u> লিঙ্কে যাওয়ার মাধ্যমে প্রয়োজনীয় বিভাগ, জেলা, উপজেলা প্রদানের মাধ্যমে মামলা তালিকা সমূহ দেখতে পারবেন।
- মামলা নং এ ক্লিক করুন এবং মামলার বিস্তারিত তথ্য দেখুন এবং শুনানির জন্য আবেদন করুন।

| মনলাই                 | ইন শুনানী ব্যবস্থাপ        | না                            |                            |                          | 🐽 লগইন 🐽 শুনানি                          | র জন্য অনুরোধ করুন               |
|-----------------------|----------------------------|-------------------------------|----------------------------|--------------------------|------------------------------------------|----------------------------------|
| ত্রি ভূমি মন্ত্রণালয় |                            |                               | ७८ खला                     | ৪৯২৺ <sup>ভূমিঅফিস</sup> | <b>२</b> ० <sup>छनानीत्र प्रनूरताथ</sup> | <b>১৮</b> <sup>সেবা প্রদান</sup> |
| সরক                   | গণপ্রজাতন্ত্রী বাংন<br>ম   | লাদেশ সরকার                   | গুয়েবসাইটে অনুসন্ধান করুন | न                        |                                          | Q অনুসন্ধান                      |
| প্রথমা                | ণাতা সেবাসমূহ <del>-</del> | শুনানির জন্য অনুরোধ করুন 🛛 শু | নানির তালিকা ব্যবহার নি    | দৈশিকা যোগাযোগ           |                                          |                                  |
|                       |                            |                               |                            |                          |                                          |                                  |
| বিভ                   | লগ:                        | ডে                            | গলা:                       |                          | উপজেলাঃ                                  |                                  |
| N                     | লনা                        | <b>~</b> [1                   | ঝনাইদহ                     | ~                        | নির্বাচন করুন                            | ~                                |
|                       | रागरता नः                  | মামজার ধরণ                    |                            | জবিখ                     | Q মাম                                    | লা তালিকা দেখুন                  |
| ক্রম                  | মামলানং                    | মামলার বরণ                    |                            | তারিয                    | เจษเงเ                                   |                                  |
| \$                    | র-১২৩                      | অতিরিক্ত জেলা ম্যাজি<br>–     | স্ট্রট                     | ২০২১-০৪-৩০               | বিভাগ: খুলনা<br>জেলা: ঝিনাই<br>উপজেলা:   | দহ                               |
| 2                     | ন-১২৪                      | রাজস্ব আদালত                  |                            | ২০২১-০৪-২৯               | বিভাগ: খুলনা<br>জেলা: ঝিনাই<br>উপজেলা:   | দহ                               |
| ৩                     | ষ-১২৪                      | অতিরিক্ত জেলা ম্যাজি          | স্ট্রট                     | ২০২১-০৫-০৪               | বিভাগ: খুলনা<br>জেলা: ঝিনাই<br>উপজেলা:   | দহ                               |
| 8                     | ক-১২৩                      | অতিরিক্ত জেলা ম্যাজি          | স্ট্রট                     | ২০২১-০৫-০৩               | বিভাগ: খুলনা<br>জেলা: ঝিনাই<br>উপজেলা:   | দহ                               |
|                       |                            |                               |                            |                          | 0                                        |                                  |

| শুনানির জন্য অনুরোধ করুন |                           | র-১২৩ এই ত              | র-১২৩ এই অনলাইন শুনানির বিস্তারিত |  |
|--------------------------|---------------------------|-------------------------|-----------------------------------|--|
| জাতীয় পরিচয়পত্র নং * : | জ্যতীয় পরিচয়পত্র নং     | মামলা নং                | র-১২৩                             |  |
| জন্ম তারিখ * :           | ज्जना ज्वतिभ              | মামলা বিবরণ             |                                   |  |
| <u>िालकेन नमत</u> + -    |                           | তারিখ                   | ২০২১-০৪-৩০                        |  |
| মোবাহল শস্বয় * :        | মোবাইল নম্বর              | ঠিকানা                  | বিভাগ: খুলনা<br>ডোলা: ঝিনাইদহ     |  |
| পক্ষ * :                 | নির্বাচন করুন 🗸 🗸         |                         | উপজেলা:                           |  |
| ইমেল ঠিকানা :            | ইমেল ঠিকানা               | মামলার ধরণ<br>সিদ্দান্য | ଆତାরନ୍ତ ଓେମା ସ୍ଥା।ଓ(ମ୍ୟୁତ         |  |
|                          | সাবমিট করুন               | াগদ্বান্ত               | ASAP                              |  |
|                          |                           |                         |                                   |  |
| f                        | শেখ হাসিনার<br>উজিটাল হলো | `অবদ<br>জীবন            | ন<br>মান!                         |  |

বিস্তারিত দেখার সাথে সাথে প্রয়োজনীয় তথ্য দিয়ে পুনরায় শুনানির জন্য আবেদন করতে পারেন।

**८४२** <sub>जिं</sub>भाषा

७८ ज्ला

🚔 ভূমি মন্ত্রণালয়

🔹 লগইন 📄 গুনানির জন্য অনুরোধ করুন

**১৮** <sup>সেবা প্রদান</sup>

**২**০ <sup>শুনানীর অনুরোধ</sup>